# R&S<sup>®</sup>RTP-K93 DDR4 Compliance Test User Manual

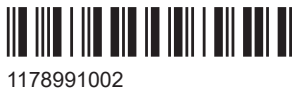

1178991002 Version 08

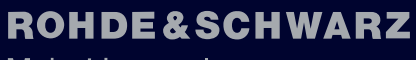

Make ideas real

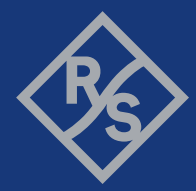

This document describes the DDR4 Compliance Test Procedures of the following option:

• R&S<sup>®</sup>RTP-K93 (1801.3671.02)

Other functionality of the option is described in the instrument's user manual.

© 2024 Rohde & Schwarz Muehldorfstr. 15, 81671 Muenchen, Germany Phone: +49 89 41 29 - 0 Email: info@rohde-schwarz.com Internet: www.rohde-schwarz.com Subject to change – data without tolerance limits is not binding. R&S<sup>®</sup> is a registered trademark of Rohde & Schwarz GmbH & Co. KG. All other trademarks are the properties of their respective owners.

#### 1178.9910.02 | Version 08 | R&S®RTP-K93

Throughout this manual, products from Rohde & Schwarz are indicated without the ® symbol , e.g. R&S<sup>®</sup>ScopeSuite is indicated as R&S ScopeSuite.

# Contents

| 1     | R&S ScopeSuite overview7            |
|-------|-------------------------------------|
| 2     | Preparing the measurements9         |
| 2.1   | Test equipment9                     |
| 2.1.1 | Soldering guide for modular probes9 |
| 2.2   | Installing software and license9    |
| 2.3   | Setting up the network10            |
| 2.4   | Starting the R&S ScopeSuite11       |
| 2.5   | Connecting the R&S RTP 11           |
| 2.6   | Report configuration12              |
| 3     | Performing tests14                  |
| 3.1   | Starting a test session14           |
| 3.2   | Configuring the test15              |
| 3.2.1 | General test settings               |
| 3.2.2 | Test configuration for DDR4         |
| 3.3   | Initiating the test                 |
| 3.4   | Getting test results                |
| 3.5   | Starting DDR4 tests                 |
| 4     | Timing tests27                      |
| 4.1   | Clock timing27                      |
| 4.1.1 | Test equipment27                    |
| 4.1.2 | Performing the tests27              |
| 4.1.3 | Test setup                          |
| 4.1.4 | Measurements                        |
| 4.2   | Data timing29                       |
| 4.2.1 | Test equipment                      |
| 4.2.2 | Performing the tests                |
| 4.2.3 | Test setup                          |
| 4.2.4 | Measurements                        |
| 4.3   | Strobe timing                       |
| 4.3.1 | Test equipment                      |

| 4.3.2                                                                                                    | Performing the tests                                                                                                    |                                                                                        |
|----------------------------------------------------------------------------------------------------|----------------------------------------------------------------------------------------------------|----------------------------------------------------------------------------------------|
| 4.3.3                                                                                                    | Test setup                                                                                                    | 34                                                                                     |
| 4.3.4                                                                                                    | Measurements                                                                                                    |                                                                                        |
| 4.4                                                                                                    | Command timing                                                                                                    | 36                                                                                     |
| 4.4.1                                                                                                    | Test equipment                                                                                                    | 36                                                                                     |
| 4.4.2                                                                                                    | Performing the tests                                                                                                    | 36                                                                                     |
| 4.4.3                                                                                                    | Test setup                                                                                                    | 37                                                                                     |
| 4.4.4                                                                                                    | Measurements                                                                                                    | 37                                                                                     |
| 4.5                                                                                                    | Address timing                                                                                                    |                                                                                        |
| 4.5.1                                                                                                    | Test equipment                                                                                                    | 38                                                                                     |
| 4.5.2                                                                                                    | Performing the tests                                                                                                    |                                                                                        |
| 4.5.3                                                                                                    | Test setup                                                                                                    | 39                                                                                     |
| 4.5.4                                                                                                    | Measurements                                                                                                    | 39                                                                                     |
| 4.6                                                                                                    | Chip select timing                                                                                                    | 40                                                                                     |
| 4.6.1                                                                                                    | Test equipment                                                                                                    | 40                                                                                     |
| 4.6.2                                                                                                    | Performing the tests                                                                                                    | 40                                                                                     |
| 4.6.3                                                                                                    | Test setup                                                                                                    | 41                                                                                     |
|                                                                                                    | •                                                                                                    |                                                                                        |
| 4.6.4                                                                                                    | Measurements                                                                                                    | 41                                                                                     |
| 4.6.4<br><b>5</b>                                                                                                    | Measurements                                                                                                    | 41<br><b>43</b>                                                                        |
| 4.6.4<br>5<br>5.1                                                                                                    | Measurements Electrical tests Single-ended signals                                                                                                    | 41<br><b>43</b><br><b>43</b>                                                           |
| 4.6.4<br>5<br>5.1<br>5.1.1                                                                                                    | Measurements Electrical tests Single-ended signals Input receiver compliance mask for voltage and timing                                                                                                    |                                                                                        |
| 4.6.4<br>5<br>5.1<br>5.1.1<br>5.1.2                                                                                                    | Measurements Electrical tests Single-ended signals Input receiver compliance mask for voltage and timing AC & DC input levels for ADD and CMD                                                                                                    |                                                                                        |
| 4.6.4<br>5<br>5.1<br>5.1.1<br>5.1.2<br>5.1.3                                                                                                | Measurements<br>Electrical tests<br>Single-ended signals<br>Input receiver compliance mask for voltage and timing<br>AC & DC input levels for ADD and CMD<br>AC input levels for CK                                                                                                    | 41<br>43<br>43<br>43<br>46<br>48                                                       |
| 4.6.4<br>5<br>5.1<br>5.1.1<br>5.1.2<br>5.1.3<br>5.1.4                                                                                       | Measurements<br>Electrical tests<br>Single-ended signals<br>Input receiver compliance mask for voltage and timing<br>AC & DC input levels for ADD and CMD<br>AC input levels for CK<br>Output levels for DQ                                                                                                    | 41<br>43<br>43<br>43<br>46<br>48<br>49                                                 |
| 4.6.4<br>5<br>5.1<br>5.1.1<br>5.1.2<br>5.1.3<br>5.1.4<br>5.1.5                                                                              | Measurements<br>Electrical tests<br>Single-ended signals<br>Input receiver compliance mask for voltage and timing<br>AC & DC input levels for ADD and CMD<br>AC input levels for CK<br>Output levels for DQ<br>AC overshoot & undershoot for ADD, CMD and CTRL (DDR4)                                                                                                    | 41<br>43<br>43<br>43<br>46<br>46<br>48<br>49<br>51                                     |
| 4.6.4<br>5<br>5.1.1<br>5.1.2<br>5.1.3<br>5.1.4<br>5.1.5<br>5.1.6                                                                            | Measurements.         Electrical tests.         Single-ended signals.         Input receiver compliance mask for voltage and timing.         AC & DC input levels for ADD and CMD.         AC input levels for CK.         Output levels for DQ.         AC overshoot & undershoot for ADD, CMD and CTRL (DDR4).         AC overshoot & undershoot for ADD and CTRL (LPDDR4/LPDDR4X).                                                                                                    | 41<br>43<br>43<br>46<br>46<br>48<br>49<br>51<br>53                                     |
| 4.6.4<br>5<br>5.1.1<br>5.1.2<br>5.1.3<br>5.1.4<br>5.1.5<br>5.1.6<br>5.1.7                                                                   | Measurements.         Electrical tests.         Single-ended signals.         Input receiver compliance mask for voltage and timing.         AC & DC input levels for ADD and CMD.         AC input levels for CK.         Output levels for DQ.         AC overshoot & undershoot for ADD, CMD and CTRL (DDR4).         AC overshoot & undershoot for CK.                                                                                                    | 41<br>43<br>43<br>43<br>46<br>48<br>49<br>51<br>53<br>55                               |
| 4.6.4<br>5<br>5.1.1<br>5.1.2<br>5.1.3<br>5.1.4<br>5.1.5<br>5.1.6<br>5.1.7<br>5.1.8                                                          | Measurements.         Electrical tests.         Single-ended signals.         Input receiver compliance mask for voltage and timing.         AC & DC input levels for ADD and CMD.         AC input levels for CK.         Output levels for DQ.         AC overshoot & undershoot for ADD, CMD and CTRL (DDR4).         AC overshoot & undershoot for ADD and CTRL (LPDDR4/LPDDR4X).         AC overshoot & undershoot for CK.         Overshoot & undershoot for LVSTL for CK, CS, CKE and ODT.                                                                                                    | 41<br>43<br>43<br>46<br>46<br>48<br>49<br>51<br>53<br>55<br>58                         |
| 4.6.4<br>5<br>5.1.1<br>5.1.2<br>5.1.3<br>5.1.4<br>5.1.5<br>5.1.6<br>5.1.7<br>5.1.8<br>5.1.9                                                 | Measurements.         Electrical tests.         Single-ended signals.         Input receiver compliance mask for voltage and timing.         AC & DC input levels for ADD and CMD.         AC input levels for CK.         Output levels for DQ.         AC overshoot & undershoot for ADD, CMD and CTRL (DDR4).         AC overshoot & undershoot for ADD and CTRL (LPDDR4/LPDDR4X).         AC overshoot & undershoot for CK.         Overshoot & undershoot for LVSTL for CK, CS, CKE and ODT.         AC overshoot & undershoot for DQ, DQS, and DM.                                                                                                    | 41<br>43<br>43<br>46<br>46<br>48<br>49<br>51<br>53<br>55<br>58<br>59                   |
| 4.6.4<br>5<br>5.1.1<br>5.1.1<br>5.1.2<br>5.1.3<br>5.1.4<br>5.1.5<br>5.1.6<br>5.1.7<br>5.1.8<br>5.1.9<br>5.1.10                              | Measurements.         Electrical tests.         Single-ended signals.         Input receiver compliance mask for voltage and timing.         AC & DC input levels for ADD and CMD.         AC input levels for CK.         Output levels for DQ.         AC overshoot & undershoot for ADD, CMD and CTRL (DDR4).         AC overshoot & undershoot for ADD and CTRL (LPDDR4/LPDDR4X).         AC overshoot & undershoot for CK.         Overshoot & undershoot for DQ, DQS, and DM.         Overshoot & undershoot for LVSTL for DQ, DQS, and DMI.                                                                                                    | 41<br>43<br>43<br>43<br>46<br>48<br>49<br>51<br>53<br>55<br>58<br>59<br>61             |
| 4.6.4<br>5<br>5.1.1<br>5.1.2<br>5.1.3<br>5.1.2<br>5.1.3<br>5.1.4<br>5.1.5<br>5.1.6<br>5.1.7<br>5.1.8<br>5.1.9<br>5.1.10<br>5.1.11           | Measurements.         Electrical tests.         Single-ended signals.         Input receiver compliance mask for voltage and timing.         AC & DC input levels for ADD and CMD.         AC input levels for CK.         Output levels for DQ.         AC overshoot & undershoot for ADD, CMD and CTRL (DDR4).         AC overshoot & undershoot for ADD and CTRL (LPDDR4/LPDDR4X).         AC overshoot & undershoot for CK.         Overshoot & undershoot for LVSTL for CK, CS, CKE and ODT.         AC overshoot & undershoot for DQ, DQS, and DM.         Overshoot & undershoot for LVSTL for DQ, DQS, and DMI.         Input slew rate for ADD and CMD. | 41<br>43<br>43<br>43<br>46<br>48<br>49<br>51<br>53<br>55<br>58<br>59<br>59<br>61<br>63 |
| 4.6.4<br>5<br>5.1.1<br>5.1.2<br>5.1.3<br>5.1.2<br>5.1.3<br>5.1.4<br>5.1.5<br>5.1.6<br>5.1.7<br>5.1.8<br>5.1.9<br>5.1.10<br>5.1.11<br>5.1.12 | Measurements.         Electrical tests.         Single-ended signals.         Input receiver compliance mask for voltage and timing.         AC & DC input levels for ADD and CMD.         AC input levels for CK.         Output levels for DQ.         AC overshoot & undershoot for ADD, CMD and CTRL (DDR4).         AC overshoot & undershoot for ADD and CTRL (LPDDR4/LPDDR4X).         AC overshoot & undershoot for CK.         Overshoot & undershoot for DQ, DQS, and DM.         Overshoot & undershoot for LVSTL for DQ, DQS, and DMI.         Input slew rate for ADD and CMD.         AC & DC output levels for DQ.                                | 41<br>43<br>43<br>46<br>48<br>49<br>51<br>53<br>55<br>58<br>59<br>61<br>63<br>65       |

| 5.2   | Differential signals                        | . 69 |
|-------|---------------------------------------------|------|
| 5.2.1 | AC & DC input levels for CK                 | . 69 |
| 5.2.2 | Input slew rate for CK                      | 71   |
| 5.2.3 | Differential cross point voltage for CK     | .73  |
| 5.2.4 | AC input levels for DQS                     | . 75 |
| 5.2.5 | AC differential cross point voltage for DQS | 77   |
| 5.2.6 | Input slew rate for DQS                     | .79  |
| 5.2.7 | Differential AC output levels for DQS       | .81  |
| 5.2.8 | Differential output slew rate for DQS       | 83   |
|       |                                             |      |

## 1 R&S ScopeSuite overview

The R&S ScopeSuite software is used with R&S RTP oscilloscopes. It can be installed on a test computer or directly on the oscilloscope. For system requirements, refer to the Release Notes.

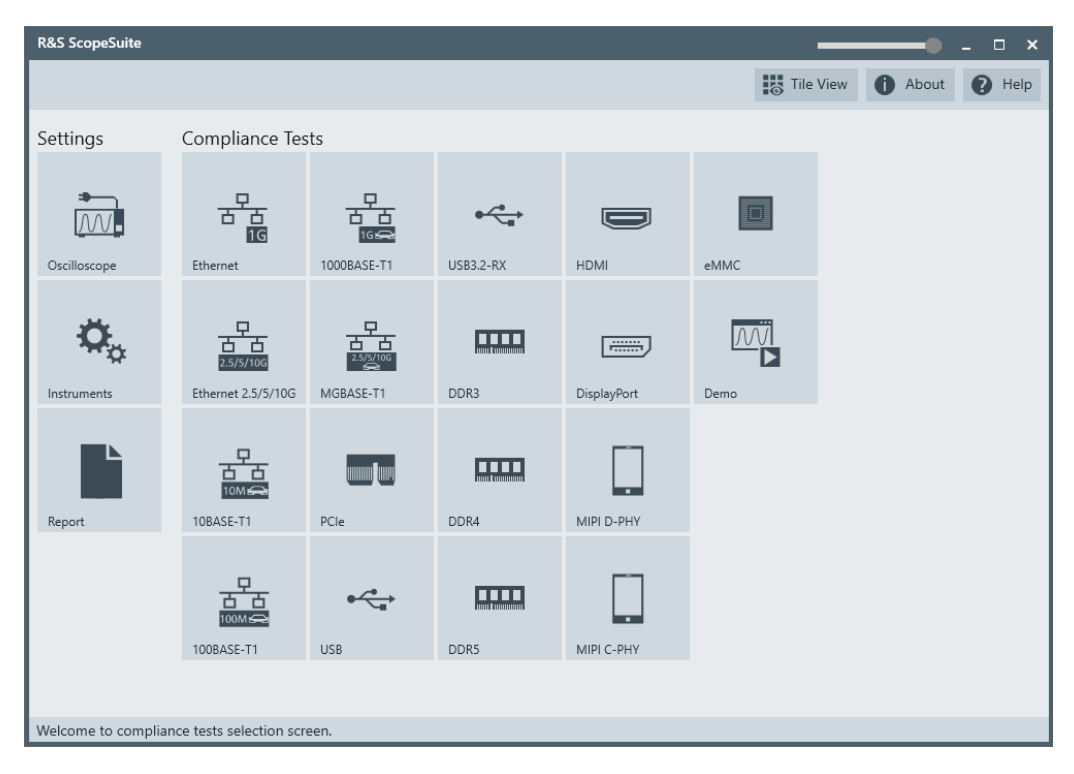

The R&S ScopeSuite main panel has several areas:

- "Settings": connection settings to oscilloscope and other instruments also default report settings
- "Compliance Tests": selection of the compliance test
- "Demo": accesses demo test cases that can be used for trying out the software without having a connection to an oscilloscope
- shift sideways to change the transparency of the dialog box
- "Help": opens the help file, containing information about the R&S ScopeSuite configuration
- "About": gives information about the R&S ScopeSuite software
- "Tile View": allows a personalization of the compliance test selection You can configure which tests are visible in the compliance test section and which are hidden, so that only the ones you use are displayed.
- To hide a test from the "Compliance Tests" view, do one of the following:

Right-click on the compliance test that you want to hide.
 The icon of the test changes, see Figure 1-1. Now with a left click you can hide the test.

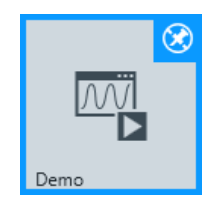

Figure 1-1: Unpin icon

b) Click on "Title View" to show a list of the available test cases. By clicking a test case in the show list, you can pin/unpin it from the main panel.

# 2 Preparing the measurements

### 2.1 Test equipment

For DDR4 compliance tests, the following test equipment is needed:

- R&S RTP with 4 channels and minimum 8 GHz bandwidth
- R&S RTP-K93 DDR4 compliance test option (required option, installed on the R&S RTP)
- 4 modular probes, R&S ZM90 with 9 GHz bandwidth. See also Chapter 2.1.1, "Soldering guide for modular probes", on page 9.
- 4 modular probe tips R&S RT-ZMA10 or R&S RT-ZMA14
- The free-of-charge R&S ScopeSuite software, which can be installed on a computer or directly on the R&S RTP.

#### 2.1.1 Soldering guide for modular probes

All single-ended signals such as ADD, CMD, DQ, DM, CS, CKE should be soldered so that the signal is connected to the + part on the probe tip. The ground of the signal should be connected to the - part on the same probe tip.

All differential signals such as CK, DQS should be soldered differentially:

- The + signal is connected to the + part on the probe tip.
- The signal is connected to the part on the same probe tip.
- The ground of the signal is connected to the ground of the same probe tip.

### 2.2 Installing software and license

The preparation steps are performed only once for each computer and instrument that are used for testing.

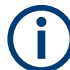

#### Uninstall older versions of the R&S ScopeSuite

If an older version of the R&S ScopeSuite is installed, make sure to uninstall the old version before you install the new one. You can find the version number of the current installation in "Help" menu > "About". To uninstall the R&S ScopeSuite, use the Windows " Control Panel" > "Programs".

For best operation results, we recommend that the installed firmware versions of the R&S ScopeSuite and the oscilloscope are the same.

#### To install the R&S ScopeSuite

- Download the latest R&S ScopeSuite software from the "Software" section on the Rohde & Schwarz R&S RTP website: www.rohde-schwarz.com/product/rtp.html
- 2. Install the R&S ScopeSuite software:
  - On the computer that is used for testing, or
  - On the R&S RTP.

For system requirements, refer to the Release Notes.

#### To install the license key on the R&S RTP

When you got the license key of the compliance test option, enable it on the oscilloscope using [Setup] > "SW Options".

For a detailed description, refer to the R&S RTP user manual, chapter "Installing Options", or to the online help on the instrument.

### 2.3 Setting up the network

If the R&S ScopeSuite software runs on a test computer, the computer and the testing oscilloscope require a LAN connection.

There are two ways of connection:

- LAN (local area network): It is recommended that you connect to a LAN with DHCP server. This server uses the Dynamic Host Configuration Protocol (DHCP) to assign all address information automatically.
- Direct connection of the instruments and the computer or connection to a switch using LAN cables: Assign fixed IP addresses to the computer and the instruments and reboot all devices.

#### To set up and test the LAN connection

- 1. Connect the computer and the instruments to the same LAN.
- 2. Start all devices.
- 3. If no DHCP server is available, assign fixed IP addresses to all devices.
- 4. Ping the instruments to make sure that the connection is established.
- 5. If VISA is installed, check if VISA can access the instruments.
  - a) Start VISA on the test computer.
  - b) Validate the VISA address string of each device.

See also:

• Chapter 2.5, "Connecting the R&S RTP", on page 11

### 2.4 Starting the R&S ScopeSuite

To start the R&S ScopeSuite on the test computer or on the oscilloscope:

Double-click the R&S ScopeSuite program icon.

To start the R&S ScopeSuite on the instrument, in the R&S RTP firmware:

▶ In the "Apps" dialog, open the "Compliance" tab.

### 2.5 Connecting the R&S RTP

If the R&S ScopeSuite is installed directly on the instrument, the software detects the R&S RTP firmware automatically, and the "Oscilloscope" button is not available in the R&S ScopeSuite.

If the R&S ScopeSuite software runs on a test computer, the computer and the testing oscilloscope require a LAN connection, see Chapter 2.3, "Setting up the network", on page 10. The R&S ScopeSuite software needs the IP address of the oscilloscope to establish connection.

- 1. Start the R&S RTP.
- 2. Start the R&S ScopeSuite software.
- 3. Click "Settings" > "Oscilloscope".

| R&S ScopeSuite          |                         |                                                   |           |             | -      |              | _ 🗆 ×  |
|-------------------------|-------------------------|---------------------------------------------------|-----------|-------------|--------|--------------|--------|
|                         |                         |                                                   |           |             | Tile V | 'iew 🚺 About | P Help |
| Settings                | Compliance Tes          | ts                                                |           |             |        |              |        |
| Oscilloscope            | Ethermet                | 1000BASE-T1                                       | USB3.2-RX | НДМІ        | eMMC   |              |        |
| <b>C</b><br>Instruments |                         | - ワ<br>- 二<br>2.5/5/106<br>2.5/5/106<br>MGBASE-T1 | DDR3      | DisplayPort | Demo   |              |        |
| Report                  | 10BASE-T1               | PCle                                              | DDR4      | MIPI D-PHY  |        |              |        |
|                         | 100BASE-T1              | USB                                               | DDR5      | MIPI C-PHY  |        |              |        |
| Welcome to complia      | nce tests selection scr | een.                                              |           |             |        |              |        |

4. Enter the IP address of the oscilloscope.

To obtain the IP address: press the Rohde & Schwarz logo at the top-right corner of the oscilloscope's display.

5. Click "Get Instrument Information".

The computer connects with the instrument and gets the instrument data.

| RSScopeSuite                                     | _ 🗆 ×          |
|--------------------------------------------------|----------------|
| G Back Oscilloscope Settings                     | 1 About 1 Help |
| Oscilloscope                                     |                |
| IP address: 10.113.10.30                         |                |
| Get instrument information                       |                |
| Device: RTO                                      |                |
| Serial Number: 400132                            |                |
| Firmware Version: 2.60.2.7                       |                |
| Restore Settings On Exit: 💿 Never 🔿 Ask 🔿 Always |                |
|                                                  |                |
|                                                  |                |
|                                                  |                |
|                                                  |                |
|                                                  |                |
|                                                  |                |
|                                                  |                |
|                                                  |                |
| Connect software to your RTO.                    |                |

If the connection fails, an error message is shown.

### 2.6 Report configuration

In the "Report Configuration" menu, you can select the format of the report and the details to be included in the report. You can also select an icon that is displayed in the upper left corner of the report.

Also, you can enter common information on the test that is written in the "General Information" section of the test report.

Report configuration

| R&S ScopeSuite                        |        |                     |      |          |        | •        | _ 🗆 🗙  |
|---------------------------------------|--------|---------------------|------|----------|--------|----------|--------|
| G Back Report Settings                |        |                     |      |          |        | () About | P Help |
| Content                               | Format |                     | lcon |          |        |          |        |
| Display Summary 🗸                     |        | PDF                 |      | Re C     | Change |          |        |
| Display Detail 🗸                      |        | O Word Document     |      | X9       |        |          |        |
| Display Properties 🗸                  |        |                     |      |          |        |          |        |
| Display Screenshots 🗸                 |        | Display SVG Chart ✔ |      |          |        |          |        |
| Reports Directory                     |        |                     |      |          |        |          |        |
| Directory                             |        |                     |      | 🗘 Change | 😭 Open |          |        |
| User Input                            |        |                     |      |          |        |          |        |
| Device Under Test (DUT)               |        |                     |      |          |        |          |        |
| User                                  |        |                     |      |          |        |          |        |
| Site                                  |        |                     |      |          |        |          |        |
| Temperature                           |        |                     |      |          |        |          |        |
| Comments                              |        |                     |      |          |        |          |        |
|                                       |        |                     |      |          |        |          |        |
|                                       |        |                     |      |          |        |          |        |
| Configure default settings for new se | ession |                     |      |          |        |          |        |

# 3 Performing tests

### 3.1 Starting a test session

| R&S ScopeSuite             |                                                                                                    |                       |             |  |       | ×      |  |
|----------------------------|----------------------------------------------------------------------------------------------------|-----------------------|-------------|--|-------|--------|--|
| G Back Complian            | ce Tests DDR4                                                                                                    |                       |             |  | About | P Help |  |
| Select Type                | Select Type <ul> <li>DDR4 OLPDDR4 LPDDR4X</li> </ul>                                                                                          |                       |             |  |       |        |  |
| Select Speed               | Select Speed         1600         1866         2133         2400         2666         2933         3200         4266         Custom         0 |                       |             |  |       |        |  |
| Session Name               | Last Accessed                                                                                                    | Comment               |             |  |       |        |  |
| DDR4_4266_20230524_140     | 5/24/2023 9:14:40 PM                                                                                                    | Type in your comment. |             |  |       |        |  |
| DDR4_4266_20230523_15      | 5/23/2023 3:17:36 PM                                                                                                    | Type in your comment. |             |  |       |        |  |
| 🕂 Add 🖬 Open               | Remove 🖳 Ren                                                                                                    | ame 舅 Comment         | Show Report |  |       |        |  |
| Add new or open existing s | ession to run.                                                                                                    |                       |             |  |       |        |  |

After you open a compliance test, the "Session Selection" dialog appears. In this dialog, you can create new sessions, open or view existing report.

The following functions are available for handling test sessions:

| Function      | Description                                 |
|---------------|---------------------------------------------|
| "Add"         | Adds a new session                          |
| "Open"        | Opens the selected session                  |
| "Remove"      | Removes the selected session                |
| "Rename"      | Changes the "Session Name"                  |
| "Comment"     | Adds a comment                              |
| "Show report" | Generates a report for the selected session |

#### To add a test session

- 1. In the R&S ScopeSuite window, select the compliance test.
- 2. In the "Session Selection" dialog press "Add".
- 3. If necessary change the "Session Name"

#### To open a test session

- 1. In the R&S ScopeSuite window, select the compliance test.
- 2. In the "Session Selection" dialog, select the session you want to open and double click on it.

Alternatively, select the session and press "Open".

#### To show a report for a test session

- 1. In the R&S ScopeSuite window, select the compliance test.
- 2. In the "Session Selection" dialog, select the session you want the report for and press "Show report".

### 3.2 Configuring the test

- 1. In the R&S ScopeSuite window, select the compliance test to be performed:
  - "DDR4"
- 2. Select the DDR4 type and the speed.
- 3. Open a test session, see Chapter 3.1, "Starting a test session", on page 14.
- 4. Adjust the "Properties" settings for the test cases you want to perform.
- Click "Limit Manager" and edit the limit criteria, see Chapter 3.2.1.1, "Limit manager", on page 17.
- If you want to use special report settings the "Report Config" tab to define the format and contents of the report. Otherwise the settings defined in "RSScopeSuite" > "Settings" > "Report" are used. See Chapter 2.6, "Report configuration", on page 12.
- Click "Test Checked"/"Test Single" and proceed as described in the relevant test case chapter.

### 3.2.1 General test settings

| R&S Scop    | R&S ScopeSuite                                                                  |             |                |                             |               |               |          |        |  |
|-------------|---------------------------------------------------------------------------------|-------------|----------------|-----------------------------|---------------|---------------|----------|--------|--|
| G Back      | Session DDR4_1600_20190724_143734                                               |             |                |                             |               | C Show Report | About    | 🕜 Help |  |
|             | ▲ All                                                                           | Properties  | Limit Manage   | er Results                  | Report Config |               |          |        |  |
|             | ▲ Timing Tests                                                                  | Threshold   | d Settinas     |                             |               |               |          | Â      |  |
|             | <ul> <li>Clock Timing (13.3)</li> </ul>                                         |             |                | 4.0                         | 7             |               |          | - 1    |  |
|             | <ul> <li>Data Timing (4.24.1.2, 4.24.1.3)</li> </ul>                            |             | Vdd            | 1.2                         | v             |               |          | - 1    |  |
|             | <ul> <li>Strobe Timing (8.3.1, 4.24.1, 4.25.1)</li> </ul>                       |             | Vref           | 0.6                         | v             |               |          | - 1    |  |
|             | <ul> <li>Command Timing (13.7)</li> </ul>                                       |             | VrefDQ         | 0.84                        | v             |               |          | - 1    |  |
|             | <ul> <li>Address Timing (13.7)</li> </ul>                                       |             | Vss            | 0                           | v             |               |          | - 1    |  |
|             | <ul> <li>Chip Select Timing (13.7)</li> </ul>                                   |             | Vdda           | 1.2                         | v             |               |          | - 1    |  |
|             | Electrical Tests                                                                |             |                |                             |               |               |          | - 1    |  |
|             | <ul> <li>Single-Ended Measurements</li> </ul>                                   |             | Vtt            |                             | v             |               |          | - 1    |  |
|             | ▼ AC & DC Input Levels for ADD and CMD (8.1)                                    |             | Vssq           | 0                           | V             |               |          | - 1    |  |
|             | <ul> <li>AC Input Levels for CK (8.3.3)</li> </ul>                              | A           | C Level for CA | ◉ 100                       |               |               |          | - 1    |  |
|             | <ul> <li>AC Overshoot &amp; Undershoot for ADD, CMD and CTRL (8.3.4)</li> </ul> | D           | C Level for CA | 0 75                        |               |               |          | - 1    |  |
|             | <ul> <li>AC Overshoot &amp; Undershoot for CK (8.3.5)</li> </ul>                | DQS Trig    | gering for R   | ead/Writ                    | e Separation  |               |          | - 1    |  |
|             | <ul> <li>AC Overshoot &amp; Undershoot for DQ, DQS and DM (8.3.6)</li> </ul>    | T           |                |                             | An all and a  |               |          | - 1    |  |
|             | <ul> <li>Input Slew Rate for ADD and CMD (8.4.2)</li> </ul>                     | i rigger    | ing Method     | Phase                       |               | Ē             | Advanced | - 1    |  |
|             | <ul> <li>AC &amp; DC Output Levels for DQ (9.2)</li> </ul>                      | In          | esnola Mode    | <ul> <li>Absolut</li> </ul> | e O Relative  |               |          | - 1    |  |
|             | <ul> <li>Output Slew Rate for DQ (9.4)</li> </ul>                               | Upj         | per Threshold  | 0.5                         | V             |               |          | - 1    |  |
|             | <ul> <li>Differential Measurements</li> </ul>                                   | Mid         | dle Threshold  | 0                           | v             |               |          | - 1    |  |
|             | <ul> <li>AC &amp; DC Input Levels for CK (8.3.2)</li> </ul>                     | Lov         | ver Threshold  | -0.5                        | v             |               |          | - 1    |  |
|             | <ul> <li>Input Slew Rate for CK (8.4.1)</li> </ul>                              |             |                |                             | _             |               |          | - 1    |  |
|             | <ul> <li>Differential Cross Point Voltage for CK (8.5)</li> </ul>               | Test Setu   | р              |                             |               |               |          | - 1    |  |
|             | <ul> <li>AC Input Levels for DQS (8.7.2)</li> </ul>                             | A.c.        | rago Window    | 200                         | Pariode       |               |          | - 1    |  |
|             | <ul> <li>AC Differential Cross Point Voltage for DQS (8.7.4)</li> </ul>         | ~~~~        | rage window    | 200                         | renous        |               |          | - 1    |  |
|             | <ul> <li>Input Slew Rate for DQS (8.7.5)</li> </ul>                             | Ave         | rage Window    | 200                         | Periods       |               |          | - 1    |  |
|             | <ul> <li>Differential AC Output Levels for DQS (9.3)</li> </ul>                 | R           | ecord Length   | 20                          | us            |               |          | - 1    |  |
|             | <ul> <li>Differential Output Slew Rate for DQS (9.5)</li> </ul>                 |             | Burst Count    | All 🔻                       | ]             |               |          |        |  |
|             |                                                                                 | Speed Bin(C | L-nRCD-nRP)    | 1600J( 🔻                    | ]             |               |          |        |  |
|             |                                                                                 | CA          | S Latency(CL)  | 9 🔻                         |               |               |          |        |  |
|             |                                                                                 | CAS Write   | Latency(CWL)   | 9 🔻                         |               |               |          |        |  |
| 🛃 Test      | Checked                                                                         | Data        | Bus Inversion  |                             |               |               |          |        |  |
| Ready to re | un.                                                                             |             |                |                             |               |               |          |        |  |

Each session dialog is divided into several sections:

 "Properties": shows the settings that can be made for the test case selected on the left side of the dialog. You can differentiate between the "All" and the sub test properties

In the "All" > "Properties" tab you can configure the settings for all test cases in the current session. Once you change and save a setting in this tab, the changes will be done for all test in the sessions. At the same time, there will be a special marking for the functions that have different settings for different sub tests.

- "Limit Manager": sets the measurement limits that are used for compliance testing, see Chapter 3.2.1.1, "Limit manager", on page 17.
- "Results": shows an overview of the available test results for this session.
- "Instruments": defines instruments settings for connecting to external devices, that are specific for this test session.
   When a session is first created the global settings ("RSScopeSuite" > "Settings" > "Instruments") are copied to the session. This "Instruments" tab can be used to change those copied defaults.
- "Report Config": defines the format and contents of the report for this session.

When a session is first created the global settings ("RSScopeSuite" > "Settings" > "Report") are copied to the session. This "Report Config" tab can be used to change those copied defaults.

• "Test Checked"/ "Test Single": starts the selected test group.

#### 3.2.1.1 Limit manager

The "Limit Manager" shows the measurement limits that are used for compliance testing.

Each limit comprises the comparison criterion, the unit, the limit value A, and a second limit value B if the criterion requires two limits.

You can set the values to defaults, change the values in the table, export the table in xml format, or import xml files with limit settings.

You can also return the values to the original limits with "Reset to default".

► Check and adjust the measurement limits.

Configuring the test

| Properties Limit Manager Results Report C   | Config    |      |           |          |
|---------------------------------------------|-----------|------|-----------|----------|
| Measurement                                 | Criteria  | Unit | А         | В        |
| Clock Period Absolute Min                   | x>=A 💌    | s    | 1.18E-09  |          |
| Clock Period Absolute Max                   | x<=A 💌    | s    | 1.57E-09  |          |
| Clock Average Low Pulse Width               | A<=x<=B ▼ | %    | 47        | 53       |
| Clock Absolute Low Pulse Width              | x>=A 🐨    | %    | 43        |          |
| Clock Average High Pulse Width              | A<=x<=B ▼ | %    | 47        | 53       |
| Clock Absolute High Pulse Width             | x>=A 📼    | %    | 43        |          |
| Clock Period Jitter maximum value           | A<=x<=B ▼ | s    | -7E-11    | 7E-11    |
| Clock Period Jitter minimum value           | x>=A 📼    | s    | -7E-11    |          |
| Clock Cycle-to-Cycle Period Jitter          | x<=A ▼    | s    | 1.4E-10   |          |
| Cumulative Error for 2 cycle minimum value  | A<=x<=B ▼ | s    | -1.03E-10 | 1.03E-10 |
| Cumulative Error for 3 cycle minimum value  | A<=x<=B ▼ | s    | -1.22E-10 | 1.22E-10 |
| Cumulative Error for 4 cycle minimum value  | A<=x<=B ▼ | s    | -1.36E-10 | 1.36E-10 |
| Cumulative Error for 5 cycle minimum value  | A<=x<=B ▼ | s    | -1.47E-10 | 1.47E-10 |
| Cumulative Error for 6 cycle minimum value  | A<=x<=B ▼ | s    | -1.55E-10 | 1.55E-10 |
| Cumulative Error for 7 cycle minimum value  | A<=x<=B ▼ | s    | -1.63E-10 | 1.63E-10 |
| Cumulative Error for 8 cycle minimum value  | A<=x<=B ▼ | s    | -1.69E-10 | 1.69E-10 |
| Cumulative Error for 9 cycle minimum value  | A<=x<=B ▼ | s    | -1.75E-10 | 1.75E-10 |
| Cumulative Error for 10 cycle minimum value | A<=x<=B ▼ | s    | -1.8E-10  | 1.8E-10  |

### 3.2.2 Test configuration for DDR4

The test configuration consists of some test-specific configuration settings. The values for the settings in this tab depend on the selected "Speed" and "Type" of standard.

#### Configuring the test

| R&S ScopeSuite _ 🗆 X |                                                                                 |                |                |            |               |               |          |        |
|----------------------|---------------------------------------------------------------------------------|----------------|----------------|------------|---------------|---------------|----------|--------|
| 🕒 Bac                | Session DDR4_1600_20190724_143734                                               |                |                |            |               | 🖹 Show Report | About    | 🕜 Help |
|                      | ▲ All                                                                           | Properties     | Limit Manage   | er Results | Report Config |               |          |        |
|                      | ▲ Timing Tests                                                                  | Threshold      | d Settinas     |            |               |               |          | Î      |
|                      | <ul> <li>Clock Timing (13.3)</li> </ul>                                         |                |                |            | 1             |               |          |        |
|                      | <ul> <li>Data Timing (4.24.1.2, 4.24.1.3)</li> </ul>                            |                | Vdd            | 1.2        | v             |               |          |        |
|                      | <ul> <li>Strobe Timing (8.3.1, 4.24.1, 4.25.1)</li> </ul>                       |                | Vref           | 0.6        | V             |               |          |        |
|                      | <ul> <li>Command Timing (13.7)</li> </ul>                                       |                | VrefDQ         | 0.84       | v             |               |          |        |
|                      | <ul> <li>Address Timing (13.7)</li> </ul>                                       |                | Vss            | 0          | v             |               |          |        |
|                      | <ul> <li>Chip Select Timing (13.7)</li> </ul>                                   |                | Vddq           | 1.2        | lv            |               |          |        |
|                      | Electrical Tests                                                                |                |                |            |               |               |          |        |
|                      | <ul> <li>Single-Ended Measurements</li> </ul>                                   |                | Vtt            |            | ] <b>v</b>    |               |          |        |
|                      | <ul> <li>AC &amp; DC Input Levels for ADD and CMD (8.1)</li> </ul>              |                | Vssq           | 0          | v             |               |          |        |
|                      | <ul> <li>AC Input Levels for CK (8.3.3)</li> </ul>                              | A              | C Level for CA | 100        |               |               |          |        |
|                      | <ul> <li>AC Overshoot &amp; Undershoot for ADD, CMD and CTRL (8.3.4)</li> </ul> | D              | C Level for CA | 0 75       |               |               |          |        |
|                      | <ul> <li>AC Overshoot &amp; Undershoot for CK (8.3.5)</li> </ul>                | DQS Trig       | gering for R   | lead/Write | e Separation  |               |          |        |
|                      | <ul> <li>AC Overshoot &amp; Undershoot for DQ, DQS and DM (8.3.6)</li> </ul>    | Triago         | ing Mathod     | Z Bhase    | Amplituda     |               |          |        |
|                      | <ul> <li>Input Slew Rate for ADD and CMD (8.4.2)</li> </ul>                     | The            | asheld Meda    |            |               | Ē             | Advanced |        |
|                      | ▼ AC & DC Output Levels for DQ (9.2)                                            |                | esnoid wode    | Absolution | e 🔾 Relative  |               |          |        |
|                      | <ul> <li>Output Slew Rate for DQ (9.4)</li> </ul>                               | Up             | per Threshold  | 0.5        | v             |               |          |        |
|                      | Differential Measurements                                                       | Mid            | dle Threshold  | 0          | v             |               |          |        |
|                      | <ul> <li>AC &amp; DC Input Levels for CK (8.3.2)</li> </ul>                     | Lov            | wer Threshold  | -0.5       | v             |               |          |        |
|                      | <ul> <li>Input Slew Rate for CK (8.4.1)</li> </ul>                              | <b>T</b> 1 C 1 |                |            | -             |               |          |        |
|                      | <ul> <li>Differential Cross Point Voltage for CK (8.5)</li> </ul>               | Test Setu      | р              |            |               |               |          |        |
|                      | <ul> <li>AC Input Levels for DQS (8.7.2)</li> </ul>                             | Ave            | rage Window    | 200        | Periods       |               |          |        |
|                      | <ul> <li>AC Differential Cross Point Voltage for DQS (8.7.4)</li> </ul>         |                |                |            | ]             |               |          |        |
|                      | ▼ Input Slew Rate for DQS (8.7.5)                                               | AVe            | rage window    | 200        | Periods       |               |          |        |
| <u> </u>             | Differential AC Output Levels for DQS (9.3)                                     | F              | lecord Length  | 20         | us            |               |          |        |
|                      | <ul> <li>Differential Output Slew Rate for DQS (9.5)</li> </ul>                 |                | Burst Count    | All 🔻      | ]             |               |          |        |
|                      |                                                                                 | Speed Bin(C    | L-nRCD-nRP)    | 1600J( 🔻   | ]             |               |          |        |
|                      |                                                                                 | CA             | S Latency(CL)  | 9 🔻        |               |               |          |        |
|                      |                                                                                 | CAS Write      | Latency(CWL)   | 9 🔻        | ]             |               |          |        |
| ✓ Test               | Checked                                                                         | Data           | Bus Inversion  |            |               |               |          |        |
| Ready to r           | un.                                                                             |                |                |            |               |               |          |        |

Figure 3-1: Configuration for DDR4 compliance tests

#### Signals

Selects the channel for the specified signal.

For electrical tests, consider also how many test signals are enabled. For example, if only the ADD/CMD signal is selected, only ADD/CMD signal is used to run the test. If both the ADD and the CMD signals are selected, test is run using ADD signal first, followed by the CMD signal.

Also, for some test cases "Invert" is available. To invert means to reflect the voltage values of all signal components against the ground level.

You can use inversion, for example, to switch the polarity of a differential signal without changing the probe connections.

The following signals are available according to the selected test case:

| 'ADD" | Address | signal. |
|-------|---------|---------|
|-------|---------|---------|

- "CMD" Command signal.
- "CK" Differential clock input signal.
- "DQS" Data strobe signal.
- "DQ" Data input/output signal.
- "DM" Data mask signal.

"CS" Chip select signal.

"CKE" Clock enable signal.

#### Probe mode

Selects between the "Single ended" and "Differential" mode for connecting the probe tips.

Available for the following electrical single-ended signals tests: "AC Input Levels for CK", "AC overshoot & undershoot for CK" and "AC overshoot & undershoot for DQ, DQS, and DM".

#### **Threshold Settings**

The following threshold settings are defined:

| "V <sub>DD</sub> "    | Power supply                      |
|-----------------------|-----------------------------------|
| "V <sub>REF</sub> "   | Reference voltage                 |
| "V <sub>REFDQ</sub> " | DQ reference voltage              |
| "V <sub>SS</sub> "    | Ground                            |
| "V <sub>DDQ</sub> "   | DQ power supply                   |
| "V <sub>TT</sub> "    | $V_{TT} = V_{DDQ}/2$              |
| "V <sub>SSQ</sub> "   | DQ Ground                         |
| "AC Level for<br>CA"  | AC level for the command address. |
| "DC Level for<br>CA"  | DC level for the command address. |
| "Hysteresis"          | Hysteresis in %.                  |

#### Separation method

Selects the separation method.

| "Phase" | Checks the phase difference between DQ and DQS to differentiate |
|---------|-----------------------------------------------------------------|
|         | the type (read or write) of burst.                              |

"Amplitude" Checks the peak-peak amplitude difference between read and write signals on DQS to differentiate the type (read or write) of burst.

"Advanced" Enables the definition of more detailed trigger conditions:

- "Min Phase for Read"/"Max Phase for Read": sets the minimum/ maximum phase for the read burst.
- "Min Phase for Write"/"Max Phase for Write": sets the minimum/ maximum phase for the write burst.
- "Amplitude Relationship": sets the amplitude relationship between the read and write burst.
- "P-P Amplitude Threshold": sets the peak-peak amplitude threshold.

#### **Threshold Mode**

Selects between the absolute and relative threshold mode.

#### Upper/Middle/Lower Threshold ← Threshold Mode

Sets the upper/middle/lower for the absolute threshold mode.

#### 

Set the top/middle/base ratio for the relative threshold mode.

#### 

Selects the trigger method.

#### Preamble type

Selects the preamble type to process read or write bursts with different preamble configurations as defined in the specifications.

You can select between:

- "Auto": can be selected for preamble configurations that are not defined in specifications.
- 1TCK
- 2TCK

#### Scaling method

Selects the scaling method.

"Auto" The vertical scaling of the oscilloscope is adjusted so that the waveform is displayed around 80% of the screen.

"Reference" The vertical scaling is fixed with accordance to the specification.

#### Write Trigger Method

Selects the type of trigger used to trigger the write bursts in the waveforms.

#### Edge - Write Trigger Method

For "Edge" trigger, DQS and DQ signals are triggered by their edges. For DQS, edges along 0 V are triggered. For DQ, edges along  $V_{ref}$  are triggered.

#### ABR - Write Trigger Method

Selects an A-B-R trigger sequence:

- A: Trigger on DQ edge.
- B: Trigger on DQS edge.
- R: Reset if cannot find a burst with DQ and DQS edge with half UI difference.

"A -> B Delay": sets the time that the instrument waits after an A-trigger until it recognizes B-triggers.

"Reset Timeout": the instrument waits for the "Reset Timeout" time for the specified number of B-triggers. If no trigger occurs during that time, the sequence is restarted with the A-trigger.

"DQS Noise Reject" / "DQ Noise Reject": sets the number of neighboring samples that are skipped for differentiation of DQ/DQS.

#### Width Write Trigger Method

For "Width" trigger, triggers DQS signal if its pulse width is within the specified width. "Width": the width defines the center of a range which is defined by the limits of "Delta". "Delta": defines a range around the given width value.

"Noise Reject": sets the number of neighboring samples that are skipped for differentiation.

#### Zone - Write Trigger Method

For "Zone" trigger, three exclusion zones are placed to trigger write bursts.

#### Average Window

Sets the average window in periods.

#### Record Length

Sets the number of waveform samples in one waveform record.

#### **Timeout Length**

Sets how long the oscilloscope waits for a signal transition before throwing out timeout error.

#### Eye stable wait time

The time that is waited for, before starting to build the eye for "Input Receiver Compliance Mask for Voltage and Timing" tests.

#### Burst Count

Sets the burst count.

#### Speed Bin (CL-nRCD-nRP)

Selects which speed bin is used for the tests.

#### CAS Latency (CL)

Selects the value for the CAS latency. It is the delay, measured in clock cycles, between the internal read command and the availability of the first bit of output data.

#### CAS Write Latency (CWL)

Selects the value for the CAS write latency. It is the delay, measured in clock cycles, between the internal write command and the availability of the first bit input data.

#### Clear Scope Internal

Clears the oscilloscope, if a communication error has occurred.

#### **Expert Mode**

If enabled, the "Expert Mode" allows you to bypass the guided steps of the test case.

#### **Data Bus Inversion**

Enables data bit inversion. It helps to improve the signal integrity and reduce the power consumption.

#### **Test Setup for Mask Compliance**

Defines the mask settings for the "Input Receiver Compliance Mask for Voltage and Timing (13.6)" test case.

| "Acquisition<br>Length for<br>Eye" | The time length of waveform used to draw eye.                    |
|------------------------------------|------------------------------------------------------------------|
| "Mask Height"                      | Sets the height of the waveform mask in the vertical direction.  |
| "Mask Width"                       | Sets the width of the waveform mask in the horizontal direction. |
| "Jump Step"                        | Sets how much % the mask is moved for each iteration.            |

#### **Histogram Settings for Mask Compliance**

Defines the histogram settings for the "Input Receiver Compliance Mask for Voltage and Timing (13.6)" test case.

You can set the following parameters as the boundaries of the histogram:

- "Left Horizontal Start"
- "Left Horizontal Stop"
- "Right Horizontal Start"
- "Right Horizontal Stop"
- "Vertical Start"

#### **Export Waveforms**

Enables you to export a waveform. You can later load the waveforms to run the tests in the offline mode, see Offline Execution.

You can define an export directory, or use the default one:

MyDocuments\Rohde-Schwarz\RSScopeSuite\<Version>\Waveforms\
<ComplianceTest>\<SubTest>\<Speed>\<SessionName>

#### For example:

```
MyDocuments\Rohde-Schwarz\RSScopeSuite\4.10.0\Waveforms\DDR4\
DDR4\2133\DDR4_2133_20190114_144116
```

#### **Offline Execution**

| Offline Execution |   |    |        |
|-------------------|---|----|--------|
| Enable            | ✓ |    |        |
| CK waveform       |   | -7 | Select |
| DQS waveform      |   |    | Select |
| DQ waveform       |   | -  | Select |
| CMD waveform      |   | -  | Select |
| ADD waveform      |   | -  | Select |
| CS waveform       |   |    | Select |
| CKP waveform      |   |    | Select |
| CKN waveform      |   |    | Select |
| DQSP waveform     |   |    | Select |
| DQSN waveform     |   |    | Select |
| DM waveform       |   |    | Select |
| CKCM waveform     |   |    | Select |
| DQSCM waveform    |   | -  | Select |

If enabled, allows you to use exported waveforms as a source for the execution of the compliance test.

You can select one waveform for each needed signal.

### 3.3 Initiating the test

To perform compliance tests, the device under test is connected to the test board in a test-specific way. Using a probe, the test board is connected with the R&S RTP. The probe connections are test-specific. The R&S ScopeSuite guides you step-by-step through the connection setup and the test sequence.

- 1. Set the test setup on a nonconductive, static-approved work surface.
- 2. In the R&S ScopeSuite window, select the compliance test.
- 3. Open a test session, see Chapter 3.1, "Starting a test session", on page 14.
- Check the test configuration settings and adjust, if necessary. See: Chapter 3.2, "Configuring the test", on page 15.

5. Click "Test Checked" for starting all checked test cases or "Test Single" for starting only the selected test case.

The R&S ScopeSuite test wizard explains the following individual setup steps. A detailed test description can be found in the following chapters:

Chapter 3.5, "Starting DDR4 tests", on page 26

### 3.4 Getting test results

For each Ethernet test, the test data - report, diagrams and waveform files - is saved in the following folder:

```
%ProgramData%\Rohde-Schwarz\RSScopeSuite\5.40.1\Sessions\
Sessions\<DDR category>\<Session Name>
```

If you resume an existing session, new measurements are appended to the report, new diagrams and waveform files are added to the session folder. Existing files are not deleted or replaced. Sessions data remain until you delete them in the "Results" tab of the session.

The report format can be defined in "RSScopeSuite" > "Settings" > "Report" for all compliance tests (see also Chapter 2.6, "Report configuration", on page 12). If you want to use special report settings for a session, you can define the format and contents of the report in the "Report Config" tab of the session.

All test results are listed in the "Results" tab. Reports can be provided in PDF, MSWord, or HTML format. To view and print PDF reports, you need a PDF viewer, for example, the Acrobat Reader.

The test report file can be created at the end of the test, or later in the "Session Selection" dialog.

#### To show a test report

- 1. In the R&S ScopeSuite window, select the compliance test to be performed.
- 2. Select the session name in the "Session Selection" dialog and click "Show report".

The report opens in a separate application window, depending on the file format. You can check the test results and print the report.

#### To delete the results, diagrams and waveform files of a session

- 1. In the "Session Selection" dialog select the session and open it.
- 2. In the "Results" tab, select the result to be deleted.
- 3. Click "Remove".

### 3.5 Starting DDR4 tests

Before you run the test, complete the following actions:

- LAN connection of the oscilloscope and the computer running the R&S Scope-Suite, see Chapter 2.5, "Connecting the R&S RTP", on page 11
- 1. Select "DDR4" in the R&S ScopeSuite start window.
- In the "Session Selection" dialog, set the "Select Type" standard. The following "Types" are available:
  - "DDR4": Double data rate type three. Used for desktops and servers.
  - "LPDDR4": low power DDR4. Consumes very low power and is used for mobile phones.
  - "LPDDR4X": low power DDR4 extended. Consumes very low power and is used for mobile phones. Its headlined lower I/O voltage to save system power.
- Set the "Select Speed". There are preset speeds you can select from: "1600"/"1866"/"2133"/"2400"/"2666"/"2933"/"3200"/"4266"/
   "Custom": user selected value. The values in the "Limit Manager" tab are set according to the selected speed.
- 4. Add a new test session.
- 5. Open the session. For details, see Chapter 3.1, "Starting a test session", on page 14.
- 6. Check the test configuration settings. Adjust, if necessary. See:
  - Chapter 3.2.2, "Test configuration for DDR4", on page 18
  - Chapter 3.2.1.1, "Limit manager", on page 17
- 7. Select/check the test cases you want to run and click "Test Single"/"Test checked".
- 8. A step-by step guide explains the following individual setup steps. When you have finished all steps of the step-by-step guide, the compliance test runs automatically.

# 4 Timing tests

### 4.1 Clock timing

#### 4.1.1 Test equipment

| Item                         | Description, model                                       | Quantity |
|------------------------------|----------------------------------------------------------|----------|
| Rohde & Schwarz oscilloscope | R&S RTP with 4 channels and minimum 8 GHz band-<br>width | 1        |
| Modular probe                | probe with minimum 9 GHz bandwidth                       | 1        |
| Probe tip                    | R&S RT-ZMA10 or R&S RT-ZMA14                             | 1        |
| DUT                          | DDR4 device that supports the selected type              | 1        |

### 4.1.2 Performing the tests

- 1. Start the test as described in Chapter 3.5, "Starting DDR4 tests", on page 26.
- 2. Select "Timing Tests" > "Clock Timing".

| R&S ScopeS                                                                                                    | uite                                      | • - □ >                                        |
|----------------------------------------------------------------------------------------------------|-------------------------------------------|------------------------------------------------|
| G Back                                                                                                    | Session DDR4_1600_20240610_173755         | 🖹 Show Report 🕧 About 👔 Help                   |
|                                                                                                    | . All                                     | Properties Limit Manager Results Report Config |
|                                                                                                    | ▲ Timing Tests                            | Signals                                        |
| ✓                                                                                                    | <ul> <li>Clock Timing (13.3)</li> </ul>   | Invert                                         |
| <ul> <li>Image: A start of the start of the start of</li></ul> | tCK(abs) (13.3.1)                         | CK 🕰 Ch1 🔻                                     |
| ✓                                                                                                    | tCK(avg) (13.3.2)                         | Test Setup                                     |
| <b>~</b>                                                                                                    | tCL(avg) (13.3.3)                         |                                                |
| <b>~</b>                                                                                                    | tCH(avg) (13.3.3)                         | Average Window 200 Periods                     |
| <b>~</b>                                                                                                    | t/IT(per) (13.3.4)                        | Record Length 10 us                            |
| <b>~</b>                                                                                                    | tJIT(duty) (13.3.4)                       | Speed Pip/CL pDCD pDD                          |
| <ul> <li>Image: A start of the start of the start of</li></ul> | tJIT(cc) (13.3.4)                         | Speed Bil(CL=IKCD=IKP) 1600J( *                |
| <b>~</b>                                                                                                    | tERR(nper) (13.3.4)                       | CAS Latency(CL) 12                             |
|                                                                                                    | ▼ Data Timing (4.24.1.2, 4.24.1.3)        | CAS Write Latency(CWL) 9 👻                     |
|                                                                                                    | ▼ Strobe Timing (8.3.1, 4.24.1, 4.25.1)   | Clear Scope Internal 📮 Clear                   |
|                                                                                                    | <ul> <li>Command Timing (13.7)</li> </ul> | Expert Mode                                    |
|                                                                                                    | <ul> <li>Address Timing (13.7)</li> </ul> |                                                |
|                                                                                                    | ▼ Chip Select Timing (13.7)               | Export Waveforms                               |
|                                                                                                    | ✓ Electrical Tests                        | Enable                                         |
|                                                                                                    |                                           | Offline Execution                              |
|                                                                                                    |                                           | Enable                                         |
| 🛃 Test Cl                                                                                                    | hecked 🕨 Test Single                      |                                                |
| eady to run                                                                                                    | h.                                        |                                                |

- 3. Enable the tests that you want to run.
- 4. Click "Test Single".
- Follow the instructions of the step-by step guide.
   When you have finished all steps, the compliance test runs automatically.
- 6. You can also run the test in offline mode, using downloaded waveforms. For details, see "Offline Execution" on page 24.

#### 4.1.3 Test setup

The software guides you to make the proper connections. Follow the steps to conduct the test.

The software is intended to facilitate the execution of a set of measurements on the relevant signals.

Consider also the soldering guide, see Chapter 2.1, "Test equipment", on page 9.

#### 4.1.4 Measurements

The clock timing measurements consist of up to eight measurements. They test the limits as defined in the JESD79-4B(DDR4)/ JESD209-4B(LPDDR4) specifications.

#### 4.1.4.1 Average clock period - t<sub>CK(avg)</sub>

This test aims to verify that the average clock period tCK(avg) is within the limits defined in section 13.3.2 (DDR4)/ 10.1.1 (LPDDR4/LPDDR4X) of the specification. tCK(avg) is the average clock period calculated across any consecutive 200 cycle window. The clock period is defined from rising edge to rising edge.

#### 4.1.4.2 Absolute clock period - t<sub>CK(abs)</sub>

This test aims to verify that the average absolute clock period tCK(abs) is within the limits defined in section 13.3.1 (DDR4)/ 10.1.2 (LPDDR4/LPDDR4X) of the specification. tCK(abs) is the absolute clock period from one rising edge to the next rising edge.

#### 4.1.4.3 Average low pulse width - t<sub>CL(avg)</sub>

This test aims to verify that the average low pulse width tCL(avg) is within the limits defined in section 13.3.3 (DDR4)/ 10.1.3 (LPDDR4/LPDDR4X) of the specification. tCL(avg) is the average low pulse width, as calculated across any consecutive 200 low pulses.

#### 4.1.4.4 Average high pulse Width - t<sub>CH(avg)</sub>

This test aims to verify that the average high pulse width tCH(avg) is within the limits defined in section 13.3.3 (DDR4)/ 10.1.3 (LPDDR4/LPDDR4X) of the specification. tCH(avg) is the average low pulse width, as calculated across any consecutive 200 low pulses.

#### 4.1.4.5 Clock period jitter - t<sub>JIT(per)</sub>

This test aims to verify that the clock period jitter tJIT(per) is within the limits defined in section 13.3.4 (DDR4)/ 10.1.5 (LPDDR4/LPDDR4X) of the specification. It is the largest deviation of any signal  $t_{CK}$  from  $t_{CK(avg)}$ . It defines the single period jitter when the DLL is already locked.

#### 4.1.4.6 Half period jitter - t<sub>JIT(duty)</sub>

This test aims to verify that the half period jitter tJIT(duty) is within the limits defined in section 13.3.4 (DDR4)/ 10.1.6 (LPDDR4/LPDDR4X) of the specification. tJIT(duty) is the largest deviation of any signal  $t_{CK}$  from  $t_{CK(avg)}$ .

#### 4.1.4.7 Cycle to cycle period jitter - t<sub>JIT(cc)</sub>

This test aims to verify that the cycle to cycle period jitter tJIT(cc) is within the limits defined in section 13.3.4 (DDR4)/ 10.1.6 (LPDDR4/LPDDR4X) of the specification. tJIT(cc) is the absolute difference in clock period between two consecutive clock cycles. It defines the cycle to cycle jitter when the DLL is already locked.

#### 4.1.4.8 Cumulative error - t<sub>ERR(nper)</sub>

This test aims to verify that the cumulative error tERR(nper) is within the limits defined in section 13.3.4 (DDR4)/ 10.1 (LPDDR4/LPDDR4X) of the specification. tERR(nper) is the cumulative error across n multiple consecutive cycles from tCK(avg).

### 4.2 Data timing

#### 4.2.1 Test equipment

| Item                         | Description, model                                       | Quantity |
|------------------------------|----------------------------------------------------------|----------|
| Rohde & Schwarz oscilloscope | R&S RTP with 4 channels and minimum 8 GHz band-<br>width | 1        |
| Modular probe                | probe with minimum 9 GHz bandwidth                       | 3        |

| Item      | Description, model                          | Quantity |
|-----------|---------------------------------------------|----------|
| Probe tip | R&S RT-ZMA10 or R&S RT-ZMA14                | 3        |
| DUT       | DDR4 device that supports the selected type | 1        |

#### 4.2.2 Performing the tests

- 1. Start the test as described in Chapter 3.5, "Starting DDR4 tests", on page 26.
- 2. Select "Timing Tests" > "Data Timing".

| R&S ScopeSuite                      | ×                                                |
|-------------------------------------|--------------------------------------------------|
| G Back Session DDR4_1600_202406     | 10_173755 Report 1 About 1 Help                  |
| All                                 | Properties Limit Manager Results Report Config   |
| Timing Tests                        | Invert                                           |
| Clock Timing (13.3)                 | CK V ch1 V                                       |
| Data Timing (4.24.1.2, 4.24.1.3)    |                                                  |
| ✓ tDQSQ (4.24.1.2)                  | DQ w the Ch3 v                                   |
| ✓ tQH (4.24.1.2)                    | Threshold Settings                               |
| ✓ tLZ(DQ) (4.24.1.3)                | Vdd 1.2 V                                        |
| ✓ tHZ(DQ) (4.24.1.3)                | Vref 0.6 V                                       |
| ▼ Strobe Timing (8.3.1, 4.24.1, 4.2 | 5.1)                                             |
| Command Timing (13.7)               | VretDQ 0.84 V                                    |
| Address Timing (13.7)               | Vddq 1.2 V                                       |
| Chip Select Timing (13.7)           | Vtt 0.84 V                                       |
| Electrical Tests                    | DOS Triggoring for Pood Mirito Separation        |
|                                     | Dus inggening for kead/write separation          |
|                                     | Separation Method 🗹 Phase 🗌 Amplitude 😝 Advanced |
|                                     | Threshold Mode   Absolute  Relative              |
|                                     | Upper Threshold 0.5 V                            |
|                                     | Middle Threshold 0 V                             |
|                                     | lower Threshold -0.5 V                           |
|                                     |                                                  |
|                                     | Scaling Method Auto                              |
|                                     | Write Trigger Method 💿 Edge 🛛 ABR 🔷 Width 🔷 Zone |
|                                     | Test Setup                                       |
|                                     | Record Length 10 us                              |
|                                     | Burst Count 10 🔻                                 |
| Test Checked Test Single            | Data Bus Inversion                               |
| Ready to run.                       |                                                  |

- 3. Enable the tests that you want to run.
- 4. Click "Test Single".
- Follow the instructions of the step-by step guide.
   When you have finished all steps, the compliance test runs automatically.
- You can also run the test in offline mode, using downloaded waveforms. For details, see "Offline Execution" on page 24.

#### 4.2.3 Test setup

The software guides you to make the proper connections. Follow the steps to conduct the test.

The software is intended to facilitate the execution of a set of measurements on the relevant signals.

Consider also the soldering guide, see Chapter 2.1, "Test equipment", on page 9.

#### 4.2.4 Measurements

The data timing measurements consist of up to 10 measurements. They test the limits as defined in the JESD79-4B(DDR4)/ JESD209-4B(LPDDR4) specifications.

#### 4.2.4.1 DQS-DQ Skew for DQS and associated DQ Signals - t<sub>DQSQ</sub>

This test aims to verify that the strobe to data skew, per group, per access is within the limits defined in section 4.24.1.2 (DDR4)/ 10.5 (LPDDR4/LPDDR4X) of the specification.

#### 4.2.4.2 DQ/DQS output hold time from DQS - t<sub>QH</sub>

This test aims to verify that the data output hold time from strobe is within the limits defined in section 4.24.1.2 (DDR4)/ 10.5 (LPDDR4/LPDDR4X) of the specification.

#### 4.2.4.3 DQ Out high impedance time from CK\_t/CK\_c - t<sub>HZ(DQ)</sub>

This test aims to verify that the data high impedance time from CK\_t/CK\_c is within the limits defined in section 4.24.1.3 (DDR4) of the specification.

#### 4.2.4.4 DQ Low-Impedance time from CK\_t/CK\_c - t<sub>LZ(DQ)</sub>

This test aims to verify that the data low impedance time from CK\_t/CK\_c is within the limits defined in section 4.24.1.3 (DDR4) of the specification.

### 4.3 Strobe timing

### 4.3.1 Test equipment

| Item                         | Description, model                                       | Quantity |
|------------------------------|----------------------------------------------------------|----------|
| Rohde & Schwarz oscilloscope | R&S RTP with 4 channels and minimum 8 GHz band-<br>width | 1        |
| Modular probe                | probe with minimum 9 GHz bandwidth                       | 3        |
| Probe tip                    | R&S RT-ZMA10 or R&S RT-ZMA14                             | 3        |
| DUT                          | DDR4 device that supports the selected type              | 1        |

### 4.3.2 Performing the tests

- 1. Start the test as described in Chapter 3.5, "Starting DDR4 tests", on page 26.
- 2. Select "Timing Tests" > "Strobe Timing".

| R&S Scop                                                                                                    | eSuite                                    | • _ ¤ ×                                        |
|----------------------------------------------------------------------------------------------------|-------------------------------------------|------------------------------------------------|
| G Back                                                                                                    | k Session DDR4_4266_20230524_140535       | Kan Show Report 1 About 1 Help                 |
|                                                                                                    | ▲ All                                     | Properties Limit Manager Results Report Config |
|                                                                                                    | Timing Tests                              | Signals                                        |
|                                                                                                    | <ul> <li>Clock Timing (13.3)</li> </ul>   | Junet .                                        |
|                                                                                                    | ▼ Data Timing (4.24.1.2, 4.24.1.3)        | CK J ch1 -                                     |
|                                                                                                    | ▲ Strobe Timing (8.3.1, 4.24.1, 4.25.1)   | DQS V ch2 -                                    |
| <ul> <li>Image: A set of the set of the</li></ul>  | tDVAC(Strobe) (8.3.1)                     | DQ V Ch3 V                                     |
| <ul> <li>Image: A second second s</li></ul> | tDVAC(Clock) (8.3.1)                      | Threshold Settings                             |
| <ul> <li>Image: A start of the start of the start of</li></ul>  | tLZ(DQS) (4.24.1)                         |                                                |
| <ul> <li>Image: A start of the start of the start of</li></ul>  | tHZ(DQS) (4.24.1)                         | Vdd 1.2 V                                      |
| <ul> <li>Image: A start of the start of the start of</li></ul>  | tDQSCK (4.24.1)                           | Vref 0.6 V                                     |
|                                                                                                    | tQSH (4.24.1)                             | VrefDQ 0.84 V                                  |
| <ul> <li>Image: A set of the set of the</li></ul>  | tQSL (4.24.1)                             | Vddq 1.2 V                                     |
| <b></b>                                                                                                    | tRPRE (4.24.1)                            | Vtt 0.84 V                                     |
| <ul> <li>Image: A start of the start of the start of</li></ul>  | tRPST (4.24.1)                            |                                                |
|                                                                                                    | tDQSS (4.25.1)                            | DQS Triggering for Read/Write Separation       |
|                                                                                                    | tDQSH (4.25.1)                            | Separation Method 🗸 Phase Amplitude 📕 Advanced |
|                                                                                                    | tDQSL (4.25.1)                            |                                                |
|                                                                                                    | tDSS (4.25.1)                             |                                                |
|                                                                                                    | tDSH (4.25.1)                             | Upper Inresnola U.S                            |
|                                                                                                    | tWPRE (4.25.1)                            | Middle Threshold 0 V                           |
|                                                                                                    | tWPST (4.25.1)                            | Lower Threshold -0.5 V                         |
|                                                                                                    | <ul> <li>Command Timing (13.7)</li> </ul> | Scaling Method 💿 Auto 🔷 Reference              |
|                                                                                                    | ✓ Address Timing (13.7)                   | Write Trigger Method  Fdge ABR Width Zone      |
|                                                                                                    | ▼ Chip Select Timing (13.7)               |                                                |
|                                                                                                    | ✓ Electrical Tests                        | Test Setup                                     |
|                                                                                                    |                                           | Preamble Type 🔵 Auto 💿 1TCK 💿 2TCK             |
|                                                                                                    |                                           | Record Length 10 us                            |
|                                                                                                    |                                           | Timeout Length 35 s                            |
|                                                                                                    |                                           | Burst Count 10 -                               |
|                                                                                                    |                                           | Data Bus Inversion                             |
|                                                                                                    |                                           | Expert Mode                                    |
|                                                                                                    |                                           | Export Waveforms                               |
|                                                                                                    |                                           | Enable                                         |
|                                                                                                    |                                           | Offline Execution                              |
| Test                                                                                                    | Checked 🕨 Test Single                     | Enable                                         |

- 3. Enable the tests that you want to run.
- 4. Click "Test Single".
- Follow the instructions of the step-by step guide.
   When you have finished all steps, the compliance test runs automatically.

 You can also run the test in offline mode, using downloaded waveforms. For details, see "Offline Execution" on page 24.

#### 4.3.3 Test setup

The software guides you to make the proper connections. Follow the steps to conduct the test.

The software is intended to facilitate the execution of a set of measurements on the relevant signals.

Consider also the soldering guide, see Chapter 2.1, "Test equipment", on page 9.

#### 4.3.4 Measurements

The strobe measurements consist of up to 10 measurements. They test the limits as defined in the JESD79-4B(DDR4)/ JESD209-4B(LPDDR4) specifications.

#### 4.3.4.1 Time before ringback - t<sub>DVAC(Strobe)</sub>

This test aims to verify that the time before ringback for strobe is within the limits defined in section 8.3.1 of the DDR4 specification. tDVAC(Strobe) is the "time above AC-level" during a differential AC-swing.

### 4.3.4.2 Time before ringback - t<sub>DVAC(Clock)</sub>

This test aims to verify that the time before ringback for CK /CK# is within the limits defined insection 8.3.1 of the DDR4 specification. tDVAC(Clock) is the "time above AC-level" during a differential AC-swing.

#### 4.3.4.3 Low-Impedance time from CK/CK# - t<sub>LZ</sub>(DQS)

This test aims to verify that the strobe low-impedance time is within the limits defined in section 4.24.1 (DDR4) of the specification.

#### 4.3.4.4 High-Impedance time from CK/CK# - t<sub>HZ</sub>(DQS)

This test aims to verify that the strobe high-impedance time is within the limits defined in section 4.24.1 (DDR4) of the specification.

#### 4.3.4.5 DQS output access time from CK/CK # - t<sub>DQSCK</sub>

This test aims to verify that the strobe rising edge output access time from rising CK/CK# is within the limits defined in section 4.24.1 (DDR4) of the specification.

#### 4.3.4.6 Differential read preamble - t<sub>RPRE</sub>

This test aims to verify that the strobe differential READ preamble is within the limits defined in section 4.24.1 (DDR4) of the specification.

#### 4.3.4.7 Read postamble - t<sub>RPST</sub>

This test aims to verify that the strobe differential READ postamble is within the limits defined in section 4.24.1 (DDR4) of the specification.

#### 4.3.4.8 Differential output high time - t<sub>QSH</sub>

This test aims to verify that the strobe differential output high time is within the limits defined in section 4.24.1 (DDR4)/ 10.5 (LPDDR4/LPDDR4X) of the specification.

#### 4.3.4.9 Differential output low time - t<sub>QSL</sub>

This test aims to verify that the strobe differential output low time is within the limits defined in section 4.24.1(DDR4)/ 10.5 (LPDDR4/LPDDR4X) of the specification.

#### 4.3.4.10 DQS latching transition to associated clock edge - t<sub>DQSS</sub>

This test aims to verify that the time interval from the strobe rising edge to CK/CK# rising edge is within the limits defined in section 4.25.1 (DDR4)/ 4.11.2 (LPDDR4/ LPDDR4X) of the specification.

#### 4.3.4.11 DQS input high pulse width - t<sub>DQSH</sub>

This test aims to verify that the strobe differential input high pulse width is within the limits defined in section 4.25.1 (DDR4)/ 4.11.2 (LPDDR4/LPDDR4X) of the specification.

#### 4.3.4.12 DQS input low pulse width - t<sub>DQSL</sub>

This test aims to verify that the strobe differential input low pulse width is within the limits defined in section 4.25.1 (DDR4)/ 4.11.2 (LPDDR4/LPDDR4X) of the specification.

#### 4.3.4.13 DQS falling edge to CK setup time - t<sub>DSS</sub>

This test aims to verify that the time interval from the strobe falling edge setup time to the CK/CK# rising edge is within the limits defined in section 4.25.1 (DDR4)/ 4.11.2 (LPDDR4/LPDDR4X) of the specification.

#### 4.3.4.14 DQS falling edge hold time from CK - t<sub>DSH</sub>

This test aims to verify that the strobe falling edge hold time from CK/CK# rising edge is within the limits defined in section 4.25.1 (DDR4)/ 4.11.2 (LPDDR4/LPDDR4X) of the specification.

#### 4.3.4.15 Write preamble - t<sub>WPRE</sub>

This test aims to verify that the strobe differential WRITE preamble is within the limits defined in section 4.25.1 (DDR4) of the specification.

#### 4.3.4.16 Write postamble - t<sub>WPST</sub>

This test aims to verify that the strobe differential WRITE postamble is within the limits defined in section 4.25.1 (DDR4) of the specification.

### 4.4 Command timing

#### 4.4.1 Test equipment

| Item                         | Description, model                                       | Quantity |
|------------------------------|----------------------------------------------------------|----------|
| Rohde & Schwarz oscilloscope | R&S RTP with 4 channels and minimum 8 GHz band-<br>width | 1        |
| Modular probe                | probe with minimum 9 GHz bandwidth                       | 2        |
| Probe tip                    | R&S RT-ZMA10 or R&S RT-ZMA14                             | 2        |
| DUT                          | DDR4 device that supports the selected type              | 1        |

#### 4.4.2 Performing the tests

- 1. Start the test as described in Chapter 3.5, "Starting DDR4 tests", on page 26.
- 2. Select "Timing Tests" > "Command Timing".
#### Command timing

| R&S ScopeSuite                                  |                                  | ×                        |
|-------------------------------------------------|----------------------------------|--------------------------|
| <b>G</b> Back Session DDR4_1600_20240610_173755 |                                  | Show Report About P Help |
| All                                             | Properties Limit Manager Results | Report Config            |
| Timing Tests                                    | Signals                          |                          |
| Clock Timing (13.3)                             | -                                | Invert                   |
| Data Timing (4.24.1.2, 4.24.1.3)                | CMD 🎝 Ch4 🔻                      |                          |
| ▼ Strobe Timing (8.3.1, 4.24.1, 4.25.1)         | CK 🛴 Ch1 🔻                       |                          |
| Command Timing (13.7)                           | Threshold Settings               |                          |
| ✓ tlS(base) (13.7)                              | Vdd 12 V                         |                          |
| ✓ tlH(base) (13.7)                              | Vdd 1.2 V                        |                          |
| ✓ tIPW (13.7)                                   | Vref 0.6 V                       |                          |
| Address Timing (13.7)                           | Hysteresis 7.5 %                 |                          |
| Chip Select Timing (13.7)                       | AC Level for CA 💿 100            |                          |
| Electrical Tests                                | DC Level for CA 🔘 75             |                          |
|                                                 | Test Setup                       |                          |
|                                                 | Record Length 10 us              |                          |
|                                                 | Burst Count 10 💌                 |                          |
|                                                 | Clear Scope Internal 📮 Clear     |                          |
|                                                 | Expert Mode                      |                          |
|                                                 |                                  |                          |
|                                                 | Export Waveforms                 |                          |
|                                                 | Enable                           |                          |
|                                                 | Offline Execution                |                          |
|                                                 | Enable                           |                          |
| ✓ Test Checked Test Single                      |                                  |                          |
| Ready to run.                                   |                                  |                          |

- 3. Enable the tests that you want to run.
- 4. Click "Test Single".
- Follow the instructions of the step-by step guide.
   When you have finished all steps, the compliance test runs automatically.
- You can also run the test in offline mode, using downloaded waveforms. For details, see "Offline Execution" on page 24.

#### 4.4.3 Test setup

The software guides you to make the proper connections. Follow the steps to conduct the test.

The software is intended to facilitate the execution of a set of measurements on the relevant signals.

Consider also the soldering guide, see Chapter 2.1, "Test equipment", on page 9.

## 4.4.4 Measurements

The command timing measurements consist of up to six measurements. They test the limits as defined in section 13.7 (DDR4) of the JESD79-4B(DDR4) specifications.

#### 4.4.4.1 Address and control input setup time - t<sub>IS</sub>

This test aims to verify that the command and address setup time from CK/CK# is within the limits defined in the specification.

#### 4.4.4.2 Address and control input hold time - t<sub>IH</sub>

This test aims to verify that the command and address hold time from CK/CK# is within the limits defined in the specification.

#### 4.4.4.3 Address and control input pulse width t<sub>IPW</sub>

This test aims to verify that the control and address input pulse width for each input is within the limits defined in the specification.

## 4.5 Address timing

## 4.5.1 Test equipment

| Item                         | Description, model                                       | Quantity |
|------------------------------|----------------------------------------------------------|----------|
| Rohde & Schwarz oscilloscope | R&S RTP with 4 channels and minimum 8 GHz band-<br>width | 1        |
| Modular probe                | probe with minimum 9 GHz bandwidth                       | 2        |
| Probe tip                    | R&S RT-ZMA10 or R&S RT-ZMA14                             | 2        |
| DUT                          | DDR4 device that supports the selected type              | 1        |

#### 4.5.2 Performing the tests

- 1. Start the test as described in Chapter 3.5, "Starting DDR4 tests", on page 26.
- 2. Select "Timing Tests" > "Address Timing".

Address timing

| R&S ScopeSuite                           | ×                                              |
|------------------------------------------|------------------------------------------------|
| G Back Session DDR4_1600_20240610_173755 | C Show Report D About D Help                   |
| All                                      | Properties Limit Manager Results Report Config |
| Timing Tests                             | Signals                                        |
| Clock Timing (13.3)                      | Invert                                         |
| Data Timing (4.24.1.2, 4.24.1.3)         | ADD Ch4 🐨                                      |
| ✓ Strobe Timing (8.3.1, 4.24.1, 4.25.1)  | CK 🗸 Ch1 🔻                                     |
| Command Timing (13.7)                    | Threshold Settings                             |
| Address Timing (13.7)                    |                                                |
| ✓ tlS(base) (13.7)                       | Vaa 1.2 V                                      |
| ✓ tlH(base) (13.7)                       | Vref 0.6 V                                     |
| ✓ tIPW (13.7)                            | Hysteresis 7.5 %                               |
| Chip Select Timing (13.7)                | AC Level for CA 🔘 100                          |
| Electrical Tests                         | DC Level for CA 🔘 75                           |
|                                          | Test Setup                                     |
|                                          | Record Length 10 us                            |
|                                          | Burst Count 10 🐨                               |
|                                          | Clear Scope Internal                           |
|                                          | Expert Mode                                    |
|                                          | Export Waveforms                               |
|                                          | Enable                                         |
|                                          | Offline Execution                              |
| Test Checked Test Single                 | Enable 🗌                                       |
| Ready to run.                            |                                                |

- 3. Enable the tests that you want to run.
- 4. Click "Test Single".
- Follow the instructions of the step-by step guide.
   When you have finished all steps, the compliance test runs automatically.
- You can also run the test in offline mode, using downloaded waveforms. For details, see "Offline Execution" on page 24.

## 4.5.3 Test setup

The software guides you to make the proper connections. Follow the steps to conduct the test.

The software is intended to facilitate the execution of a set of measurements on the relevant signals.

Consider also the soldering guide, see Chapter 2.1, "Test equipment", on page 9.

## 4.5.4 Measurements

The address timing measurements consist of up to six measurements. They test the limits as defined in section 13.7 of the JESD79-4B(DDR4) specification.

For details on the measurements, see Chapter 4.4.4, "Measurements", on page 37.

## 4.6 Chip select timing

## 4.6.1 Test equipment

| Item                         | Description, model                                       | Quantity |
|------------------------------|----------------------------------------------------------|----------|
| Rohde & Schwarz oscilloscope | R&S RTP with 4 channels and minimum 8 GHz band-<br>width | 1        |
| Modular probe                | probe with minimum 9 GHz bandwidth                       | 2        |
| Probe tip                    | R&S RT-ZMA10 or R&S RT-ZMA14                             | 2        |
| DUT                          | DDR4 device that supports the selected type              | 1        |

## 4.6.2 Performing the tests

- 1. Start the test as described in Chapter 3.5, "Starting DDR4 tests", on page 26.
- 2. Select "Timing Tests" > "Chip Select Timing".

Chip select timing

| R&S ScopeSuite                           | ~ ×                                            |
|------------------------------------------|------------------------------------------------|
| G Back Session DDR4_1600_20240610_173755 | C Show Report 1 About 1 Help                   |
| All                                      | Properties Limit Manager Results Report Config |
| Timing Tests                             | Signals                                        |
| Clock Timing (13.3)                      | Invert                                         |
| ✓ Data Timing (4.24.1.2, 4.24.1.3)       | CK / _ Ch1 👻 🗌                                 |
| ▼ Strobe Timing (8.3.1, 4.24.1, 4.25.1)  | CS ↓ Ch4 ▼                                     |
| Command Timing (13.7)                    | Threshold Settings                             |
| Address Timing (13.7)                    |                                                |
| Chip Select Timing (13.7)                | Vdd 1.2 V                                      |
| ✓ tlS(base) (13.7)                       | Vref 0.6 V                                     |
| ✓ tlH(base) (13.7)                       | Hysteresis 7.5 %                               |
| ✓ tIPW (13.7)                            | AC Level for CA 💿 100                          |
| Electrical Tests                         | DC Level for CA () 75                          |
|                                          | Test Setup                                     |
|                                          | lest Setup                                     |
|                                          | Record Length 10 us                            |
|                                          | Burst Count 10 👻                               |
|                                          | Clear Scope Internal                           |
|                                          |                                                |
|                                          | Expert Mode                                    |
|                                          | Export Waveforms                               |
|                                          | Enable                                         |
|                                          | Offline Execution                              |
|                                          | Enable                                         |
| Test Checked Test Single                 |                                                |
| Ready to run.                            |                                                |

- 3. Enable the tests that you want to run.
- 4. Click "Test Single".
- Follow the instructions of the step-by step guide.
   When you have finished all steps, the compliance test runs automatically.
- 6. You can also run the test in offline mode, using downloaded waveforms. For details, see "Offline Execution" on page 24.

## 4.6.3 Test setup

The software guides you to make the proper connections. Follow the steps to conduct the test.

The software is intended to facilitate the execution of a set of measurements on the relevant signals.

Consider also the soldering guide, see Chapter 2.1, "Test equipment", on page 9.

## 4.6.4 Measurements

The chip select timing measurements consist of up to six measurements. They test the limits as defined in section 13.7 (DDR4) of the JESD79-4B(DDR4) specifications.

#### 4.6.4.1 Address and control input setup time - t<sub>IS</sub>

This test aims to verify that the chip select setup time from CK/CK# is within the limits defined in the specification.

## 4.6.4.2 Address and control input hold time - t<sub>IH</sub>

This test aims to verify that the chip select hold time from CK/CK# is within the limits defined in the specification.

## 4.6.4.3 t<sub>IPW</sub>

This test aims to verify that the chip select input pulse width for each input is within the limits defined in the specification.

# 5 Electrical tests

## 5.1 Single-ended signals

## 5.1.1 Input receiver compliance mask for voltage and timing

## 5.1.1.1 Test equipment

| Item                         | Description, model                                       | Quantity |
|------------------------------|----------------------------------------------------------|----------|
| Rohde & Schwarz oscilloscope | R&S RTP with 4 channels and minimum 8 GHz band-<br>width | 1        |
| Modular probe                | Probe with minimum 9 GHz bandwidth                       | 2        |
| Probe tip                    | R&S RT-ZMA10 or R&S RT-ZMA14                             | 2        |
| DUT                          | DDR4 device that supports the selected type              | 1        |

## 5.1.1.2 Performing the tests

- 1. Start the test as described in Chapter 3.5, "Starting DDR4 tests", on page 26.
- Select "Electrical Tests" > "Single-Ended Signals" > "Input Receiver Compliance Mask for Voltage and Timing (13.6)".

#### Single-ended signals

| R&S ScopeSuite                                               | • - ¤                                                         |
|--------------------------------------------------------------|---------------------------------------------------------------|
| G Back Session DDR4_4266_20230524_140535                     | Ka Show Report 1 About 1 He                                   |
| All                                                          | Properties Limit Manager Results Report Config                |
| Timing Tests                                                 | Signals                                                       |
| Electrical Tests                                             | Invert                                                        |
| Single-Ended Measurements                                    | DQS Ch2 -                                                     |
| Input Receiver Compliance Mask for Voltage and Timing (13.6) | ✓ DQ 🖓 Ch3 ▼                                                  |
| ✓ tDQS2DQ                                                    | Threshold Settings                                            |
| ✓ TdIPW                                                      |                                                               |
| VIHL                                                         | VretDQ 0.84 V                                                 |
| ✓ srr1                                                       | Vddq 1.2 V                                                    |
| ✓ srf1                                                       | Vtt 0.6 V                                                     |
| ✓ srr2                                                       | DOS Triggoring for Boad Allrito Soparation                    |
| ✓ srf2                                                       | DQS higgening for Read/write Separation                       |
| AC & DC Input Levels for ADD and CMD (8.1)                   | Separation Method 🗹 Phase 🗌 Amplitude 📮 Advanced              |
| AC Input Levels for CK (8.3.3)                               | Threshold Mode <ul> <li>Absolute</li> <li>Relative</li> </ul> |
| ▲ AC Overshoot & Undershoot for ADD, CMD and CTRL (8.3.4)    | Upper Threshold 0.5 V                                         |
| AC Overshoot & Undershoot for CK (8.3.5)                     | Middle Threshold 0 V                                          |
| ▲ AC Overshoot & Undershoot for DQ, DQS and DM (8.3.6)       |                                                               |
| Input Slew Rate for ADD and CMD (8.4.2)                      | Lower Infestiona -0.5                                         |
| AC & DC Output Levels for DQ (9.2)                           | Test Setup                                                    |
| Output Slew Rate for DQ (9.4)                                | Deced Levels 10                                               |
| Differential Measurements                                    | kecord Length 10 us                                           |
|                                                              | Burst Count 10 V                                              |
|                                                              | Expert Mode                                                   |
|                                                              | Test Setup for Mask Compliance                                |
|                                                              | Acquisition Length for Eye 833 ns                             |
|                                                              | Mask Height 0.13 V                                            |
|                                                              | Mask Width 0.2                                                |
|                                                              | Jump Step 0.05                                                |
|                                                              | Histogram Settings for Mask Compliance                        |
|                                                              | Left Horizontal Start 15 %                                    |
|                                                              | Left Horizontal Stop 45 %                                     |
|                                                              | Right Horizontal Start 60 %                                   |
|                                                              | Right Horizontal Stop 90 %                                    |
|                                                              | Vertical Start 35 %                                           |
|                                                              | Export Waveforms                                              |
|                                                              | Enable                                                        |
|                                                              | Offline Execution                                             |
| ☑ Test Checked ► Test Single                                 | Enable                                                        |
| Ready to run.                                                |                                                               |

 Enable the "Signals" you want to use. If only the ADD/CMD signal is selected, only ADD/CMD signal will be used to run the test.

If both the ADD and the CMD signals are selected, test will be run using ADD signal first, followed by the CMD signal.

- 4. Enable the tests that you want to run.
- 5. Click "Test Single".
- Follow the instructions of the step-by step guide.
   When you have finished all steps, the compliance test runs automatically.

7. You can also run the test in offline mode, using downloaded waveforms. For details, see "Offline Execution" on page 24.

#### 5.1.1.3 Test setup

The software guides you to make the proper connections. Follow the steps to conduct the test.

The software is intended to facilitate the execution of a set of measurements on the relevant signals.

Consider also the soldering guide, see Chapter 2.1, "Test equipment", on page 9.

#### 5.1.1.4 Measurements

The AC and DC logic input levels for single-ended address and command measurements consist of up to four measurements. It tests the limits as defined in section 13.6 (DDR4) of the JESD79-4B(DDR4) specification.

#### tDQS2DQ

This tests aim to verify that the receiver Rx Mask DQS to DQ offset is within the limits defined in the specification.

#### T<sub>dIPW</sub>

This test aims to verify that the DQ input pulse width is within the limits defined in the specification.

#### VIHL

This test aims to verify that  $V_{IHL}$ , the peak to peak voltage with respect to the Vcent DQ level is within the limits defined in the specification.

#### srr1/ srr2

This tests aim to verify that the rising edge slew rates are within the limits defined in the specification.

#### srf1/srf2

This tests aim to verify that the falling edge slew rates are within the limits defined in the specification.

## 5.1.2 AC & DC input levels for ADD and CMD

#### 5.1.2.1 Test equipment

| Item                         | Description, model                                       | Quantity |
|------------------------------|----------------------------------------------------------|----------|
| Rohde & Schwarz oscilloscope | R&S RTP with 4 channels and minimum 8 GHz band-<br>width | 1        |
| Modular probe                | Probe with minimum 9 GHz bandwidth                       | 2        |
| Probe tip                    | R&S RT-ZMA10 or R&S RT-ZMA14                             | 2        |
| DUT                          | DDR4 device that supports the selected type              | 1        |

## 5.1.2.2 Performing the tests

- 1. Start the test as described in Chapter 3.5, "Starting DDR4 tests", on page 26.
- Select "Electrical Tests" > "Single-Ended Signals" > "AC & DC Input Levels for ADD and CMD".

| R&S ScopeSu   | ite                                                                              |                                                |               |       | - 🗆 ×  |
|---------------|----------------------------------------------------------------------------------|------------------------------------------------|---------------|-------|--------|
| 🕒 Back        | Session DDR4_4266_20231024_102526                                                |                                                | 💦 Show Report | About | 🕜 Help |
| •             | All                                                                              | Properties Limit Manager Results Report Config |               |       |        |
|               | <ul> <li>Timing Tests</li> </ul>                                                 | Signals                                        |               |       |        |
|               | <ul> <li>Electrical Tests</li> </ul>                                             | Invert                                         |               |       |        |
|               | <ul> <li>Single-Ended Measurements</li> </ul>                                    | 🖌 ADD 🖓 Ch2 🔻                                  |               |       |        |
|               | <ul> <li>Input Receiver Compliance Mask for Voltage and Timing (13.6)</li> </ul> | 🗸 CMD 🆓 Ch4 🔻                                  |               |       |        |
|               | <ul> <li>AC &amp; DC Input Levels for ADD and CMD (8.1)</li> </ul>               | Threshold Settings                             |               |       |        |
|               | VIH(AC)                                                                          |                                                |               |       |        |
|               | VIL(AC)                                                                          | Vdd 1.2 V                                      |               |       |        |
|               | VIH(DC)                                                                          | Vref 0.6 V                                     |               |       |        |
|               | VIL(DC)                                                                          | AC Level for CA 💿 100                          |               |       |        |
|               | <ul> <li>AC Input Levels for CK (8.3.3)</li> </ul>                               | DC Level for CA 💿 75                           |               |       |        |
|               | <ul> <li>AC Overshoot &amp; Undershoot for ADD, CMD and CTRL (8.3.4)</li> </ul>  | Test Setup                                     |               |       |        |
|               | <ul> <li>AC Overshoot &amp; Undershoot for CK (8.3.5)</li> </ul>                 |                                                |               |       |        |
|               | <ul> <li>AC Overshoot &amp; Undershoot for DQ, DQS and DM (8.3.6)</li> </ul>     | Record Length 10 us                            |               |       |        |
|               | <ul> <li>Input Slew Rate for ADD and CMD (8.4.2)</li> </ul>                      | Clear Scope Internal                           |               |       |        |
|               | <ul> <li>AC &amp; DC Output Levels for DQ (9.2)</li> </ul>                       | Emert Made                                     |               |       |        |
|               | <ul> <li>Output Slew Rate for DQ (9.4)</li> </ul>                                | Expert Mode                                    |               |       |        |
|               | <ul> <li>Differential Measurements</li> </ul>                                    | Export Waveforms                               |               |       |        |
|               |                                                                                  | Enable                                         |               |       |        |
|               |                                                                                  | Offline Execution                              |               |       |        |
| 🛃 Test Che    | ccked 🕨 Test Single                                                              | Enable                                         |               |       |        |
| Ready to run. |                                                                                  |                                                |               |       |        |

3. Enable the "Signals" you want to use.

If only the ADD/CMD signal is selected, only ADD/CMD signal will be used to run the test.

If both the ADD and the CMD signals are selected, test will be run using ADD signal first, followed by the CMD signal.

4. Enable the tests that you want to run.

- 5. Click "Test Single".
- Follow the instructions of the step-by step guide.
   When you have finished all steps, the compliance test runs automatically.
- 7. You can also run the test in offline mode, using downloaded waveforms. For details, see "Offline Execution" on page 24.

## 5.1.2.3 Test setup

The software guides you to make the proper connections. Follow the steps to conduct the test.

The software is intended to facilitate the execution of a set of measurements on the relevant signals.

Consider also the soldering guide, see Chapter 2.1, "Test equipment", on page 9.

#### 5.1.2.4 Measurements

The AC and DC logic input levels for single-ended address and command measurements consist of up to four measurements. It tests the limits as defined in section 8.1.1(DDR4) of the JESD79-4B(DDR4) specification.

#### V<sub>IH(AC)</sub>

This test aims to verify that the AC input logic high is within the limits defined in the specification.

## V<sub>IL(AC)</sub>

This test aims to verify that the AC input logic low is within the limits defined in the specification.

#### V<sub>IH(DC)</sub>

This test aims to verify that the DC input logic high is within the limits defined in the specification.

#### V<sub>IL(DC)</sub>

This test aims to verify that the DC input logic low is within the limits defined in the specification.

## 5.1.3 AC input levels for CK

#### 5.1.3.1 Test equipment

| Item                         | Description, model                                       | Quantity |
|------------------------------|----------------------------------------------------------|----------|
| Rohde & Schwarz oscilloscope | R&S RTP with 4 channels and minimum 8 GHz band-<br>width | 1        |
| Modular probe                | Probe with minimum 9 GHz bandwidth                       | 2        |
| Probe tip                    | R&S RT-ZMA10 or R&S RT-ZMA14                             | 2        |
| DUT                          | DDR4 device that supports the selected type              | 1        |

## 5.1.3.2 Performing the tests

- 1. Start the test as described in Chapter 3.5, "Starting DDR4 tests", on page 26.
- 2. Select "Electrical Tests" > "Single-Ended Signals" > "AC Input Levels for CK".

| R&S ScopeSuite                                               | • _ □ ×                                        |
|--------------------------------------------------------------|------------------------------------------------|
| G Back Session DDR4_4266_20230928_151732                     | 🖹 Show Report 🚺 About 👔 Help                   |
| All                                                          | Properties Limit Manager Results Report Config |
| Timing Tests                                                 | Signals                                        |
| Electrical Tests                                             | Broke Made CircleTeded                         |
| Single-Ended Measurements                                    |                                                |
| Input Receiver Compliance Mask for Voltage and Timing (13.6) | CK Ch1 T                                       |
|                                                              | Thrashold Sattings                             |
| AC Input Levels for CK (8.3.3)                               |                                                |
| VSEH VSEH                                                    | Vdd 1.2 V                                      |
| ✓ VSEL                                                       | Vref 0.6 V                                     |
| ➡ AC Overshoot & Undershoot for ADD, CMD and CTRL (8.3.4)    | AC Level for CA 💿 100 🔿 135 🔿 150 🔿 160 🔾 175  |
|                                                              | Tart Satur                                     |
| AC Overshoot & Undershoot for DQ, DQS and DM (8.3.6)         | lest setup                                     |
| Input Slew Rate for ADD and CMD (8.4.2)                      | Record Length 10 us                            |
|                                                              |                                                |
| Output Slew Rate for DQ (9.4)                                |                                                |
| Differential Measurements                                    | Expert Mode                                    |
|                                                              | Export Waveforms                               |
|                                                              | Enable                                         |
|                                                              | Office Execution                               |
|                                                              | Online Execution                               |
|                                                              | Enable                                         |
| Test Checked Fast Single                                     |                                                |
| Ready to run.                                                |                                                |

- 3. Enable the tests that you want to run.
- 4. Click "Test Single".
- Follow the instructions of the step-by step guide.
   When you have finished all steps, the compliance test runs automatically.

 You can also run the test in offline mode, using downloaded waveforms. For details, see "Offline Execution" on page 24.

#### 5.1.3.3 Test setup

The software guides you to make the proper connections. Follow the steps to conduct the test.

The software is intended to facilitate the execution of a set of measurements on the relevant signals.

Consider also the soldering guide, see Chapter 2.1, "Test equipment", on page 9.

#### 5.1.3.4 Measurements

The single-ended AC input levels for clock and strobe measurements consist of up to two measurements. It tests the limits as defined in section 8.3.3 (JESD79-4B(DDR4))/ 7.2.3 JESD209-4B(LPDDR4) of the specifications.

#### V<sub>SEH(AC)</sub>

This test aims to verify that the single-ended high level for strobes/clock is within the limits defined in the specification.

#### V<sub>SEL(AC)</sub>

This test aims to verify that the single-ended low level for strobes/clock is within the limits defined in the specification.

## 5.1.4 Output levels for DQ

#### 5.1.4.1 Test equipment

| Item                         | Description, model                                       | Quantity |
|------------------------------|----------------------------------------------------------|----------|
| Rohde & Schwarz oscilloscope | R&S RTP with 4 channels and minimum 8 GHz band-<br>width | 1        |
| Modular probe                | Probe with minimum 9 GHz bandwidth                       | 2        |
| Probe tip                    | R&S RT-ZMA10 or R&S RT-ZMA14                             | 2        |
| DUT                          | DDR4 device that supports the selected type              | 1        |

#### 5.1.4.2 Performing the tests

- 1. Start the test as described in Chapter 3.5, "Starting DDR4 tests", on page 26.
- 2. Select "Electrical Tests" > "Single-Ended Signals" > "Output Levels for DQ".

| R&S Scop   | tas ScopeSuite 🛛 🚽 🗠 🗸 🗆 🗸 🗠                                                            |                                                |               |       |        |
|------------|-----------------------------------------------------------------------------------------|------------------------------------------------|---------------|-------|--------|
| G Back     | Session LPDDR4_4266_20231024_104543                                                     |                                                | C Show Report | About | 🕐 Help |
|            | ▲ All                                                                                   | Properties Limit Manager Results Report Config |               |       |        |
|            | ▼ Timing Tests                                                                          | Signals                                        |               |       | î      |
|            | <ul> <li>Electrical Tests</li> </ul>                                                    | Invert                                         |               |       |        |
|            | <ul> <li>Single-Ended Measurements</li> </ul>                                           | DQS Ch2 🔻                                      |               |       |        |
|            | ▼ AC Input Levels for CK (7.2.3)                                                        | DQ DQ Ch3 🔻                                    |               |       |        |
|            | ▲ Output Levels for DQ (7.4)                                                            | Threshold Settings                             |               |       |        |
|            | VOH                                                                                     | Vidia 11 V                                     |               |       |        |
|            | VOL                                                                                     |                                                |               |       |        |
|            | <ul> <li>AC Overshoot &amp; Undershoot for ADD and CTRL (7.1.3.1)</li> </ul>            | Vtt 0.55 V                                     |               |       |        |
|            | <ul> <li>Overshoot &amp; Undershoot for LVSTL for CK, CS, CKE, and ODT (7.6)</li> </ul> | DQS Triggering for Read/Write Separation       |               |       |        |
|            | <ul> <li>Overshoot &amp; Undershoot for LVSTL for DQ, DQS and DMI (7.6)</li> </ul>      |                                                |               |       |        |
|            | <ul> <li>Output Slew Rate for DQ</li> </ul>                                             | Separation Method 🗹 Phase 🗌 Amplitude          | Advanced      |       |        |
|            | <ul> <li>Differential Measurements</li> </ul>                                           | Threshold Mode  Absolute Relative              |               |       |        |
|            |                                                                                         | Upper Threshold 0.12 V                         |               |       |        |
|            |                                                                                         | Middle Threshold -0.055 V                      |               |       |        |
|            |                                                                                         | Lower Threshold -0.18 V                        |               |       |        |
|            |                                                                                         | Test Setup                                     |               |       | - 1    |
|            |                                                                                         | Record Length 10 us                            |               |       |        |
|            |                                                                                         | Burst Count 10 -                               |               |       |        |
|            |                                                                                         | Clear Scope Internal 📮 Clear                   |               |       |        |
|            |                                                                                         | Expert Mode                                    |               |       | - 1    |
|            |                                                                                         | E an a d M and fa man                          |               |       |        |
|            |                                                                                         | export waveforms                               |               |       |        |
|            |                                                                                         | Enable                                         |               |       |        |
| 🕞 Test     | Checked Fast Single                                                                     | Offline Execution                              |               |       | v      |
| Ready to r | un.                                                                                     |                                                |               |       |        |

- 3. Enable the tests that you want to run.
- 4. Click "Test Single".
- Follow the instructions of the step-by step guide.
   When you have finished all steps, the compliance test runs automatically.
- You can also run the test in offline mode, using downloaded waveforms. For details, see "Offline Execution" on page 24.

#### 5.1.4.3 Test setup

The software guides you to make the proper connections. Follow the steps to conduct the test.

The software is intended to facilitate the execution of a set of measurements on the relevant signals.

Consider also the soldering guide, see Chapter 2.1, "Test equipment", on page 9.

#### 5.1.4.4 Measurements

The single-ended output levels for strobe measurements consist of up to two measurements. It tests the limits as defined in section 7.4 of the JESD209-4B(LPDDR4) specification.

## V<sub>OH</sub>

This test aims to verify that the output high measurement level for the output slew rate is within the limits defined in the specification.

## $V_{OL}$

This test aims to verify that the output low measurement level for the output slew rate is within the limits defined in the specification.

## 5.1.5 AC overshoot & undershoot for ADD, CMD and CTRL (DDR4)

This chapter is only relevant for DDR4 tests.

#### 5.1.5.1 Test equipment

| Item                         | Description, model                                       | Quantity |
|------------------------------|----------------------------------------------------------|----------|
| Rohde & Schwarz oscilloscope | R&S RTP with 4 channels and minimum 8 GHz band-<br>width | 1        |
| Modular probe                | Probe with minimum 9 GHz bandwidth                       | 2        |
| Probe tip                    | R&S RT-ZMA10 or R&S RT-ZMA14                             | 2        |
| DUT                          | DDR4 device that supports the selected type              | 1        |

#### 5.1.5.2 Performing the tests

- 1. Start the test as described in Chapter 3.5, "Starting DDR4 tests", on page 26.
- Select "Electrical Tests" > "Single-Ended Signals" > "AC Overshoot & Undershoot for ADD, CMD and CTRL".

#### Single-ended signals

| R&S ScopeSuite                                               | ×                                              |
|--------------------------------------------------------------|------------------------------------------------|
| G Back Session DDR4_4266_20231024_102526                     | 🖹 Show Report 🚺 About 👔 Help                   |
| All                                                          | Properties Limit Manager Results Report Config |
| Timing Tests                                                 | Signals                                        |
| Electrical Tests                                             | Invert                                         |
| Single-Ended Measurements                                    | ADD The Ch2 🔻                                  |
| Input Receiver Compliance Mask for Voltage and Timing (13.6) | CMD Ch4 V                                      |
| ☐ ★ AC & DC Input Levels for ADD and CMD (8.1)               | Threshold Settings                             |
| AC Input Levels for CK (8.3.3)                               |                                                |
| AC Overshoot & Undershoot for ADD, CMD and CTRL (8.3.4)      | Vdd 1.2 V                                      |
| VAOSP                                                        | Vref 0.6 V                                     |
| VAOS VAOS                                                    | Vss 0 V                                        |
| VAUS VAUS                                                    | Test Satur                                     |
| AAOS2                                                        | lest Setup                                     |
| AAOS1                                                        | Record Length 10 us                            |
| AAUS                                                         |                                                |
| ✓ AC Overshoot & Undershoot for CK (8.3.5)                   |                                                |
| AC Overshoot & Undershoot for DQ, DQS and DM (8.3.6)         | Expert Mode                                    |
|                                                              | Export Waveforms                               |
| ✓ AC & DC Output Levels for DQ (9.2)                         | Enable                                         |
| Output Slew Rate for DQ (9.4)                                |                                                |
| Differential Measurements                                    | Offline Execution                              |
| Test Chacked Test Single                                     | Enable                                         |
| - rest officience                                            |                                                |
| Ready to run.                                                |                                                |

3. Enable the "Signals" you want to use.

If only the ADD/CMD signal is selected, only ADD/CMD signal will be used to run the test.

If both the ADD and the CMD signals are selected, test will be run using ADD signal first, followed by the CMD signal.

- 4. Enable the tests that you want to run.
- 5. Click "Test Single".
- Follow the instructions of the step-by step guide.
   When you have finished all steps, the compliance test runs automatically.
- You can also run the test in offline mode, using downloaded waveforms. For details, see "Offline Execution" on page 24.

#### 5.1.5.3 Test setup

The software guides you to make the proper connections. Follow the steps to conduct the test.

The software is intended to facilitate the execution of a set of measurements on the relevant signals.

Consider also the soldering guide, see Chapter 2.1, "Test equipment", on page 9.

#### 5.1.5.4 Measurements

The overshoot and undershoot for address and control measurements consist of up to six measurements. It tests the limits as defined in section 8.3.4 of the JESD79-4B(DDR4) specification.

#### VAOSP

This test aims to verify that the maximum peak amplitude above  $V_{AOS}$  is within the limits defined in the specification.

#### V<sub>AOS</sub>

This test aims to verify that the upper boundary of overshoot area  $A_{AOS1}$  is within the limits defined in the specification.

## V<sub>AUS</sub>

This test aims to verify that the maximum peak amplitude allowed for undershoot is within the limits defined in the specification.

#### A<sub>AOS2</sub>

This test aims to verify that the maximum overshoot area per 1  $t_{CK}$  above  $V_{AOS}$  is within the limits defined in the specification.

#### A<sub>AOS1</sub>

This test aims to verify that the maximum overshoot area per 1  $t_{CK}$  between VDD and  $V_{AOS}$  is within the limits defined in the specification.

#### **A**<sub>AUS</sub>

This test aims to verify that the maximum undershoot area per 1  $t_{CK}$  below VSS is within the limits defined in the specification.

## A<sub>AOS</sub>

This test aims to verify that the maximum overshoot area per 1  $t_{CK}$  below VSS is within the limits defined in the specification.

## 5.1.6 AC overshoot & undershoot for ADD and CTRL (LPDDR4/ LPDDR4X)

This chapter is only relevant for LPDDR4/LPDDR4X tests.

#### 5.1.6.1 Test equipment

| Item                         | Description, model                                       | Quantity |
|------------------------------|----------------------------------------------------------|----------|
| Rohde & Schwarz oscilloscope | R&S RTP with 4 channels and minimum 8 GHz band-<br>width | 1        |
| Modular probe                | Probe with minimum 9 GHz bandwidth                       | 2        |
| Probe tip                    | R&S RT-ZMA10 or R&S RT-ZMA14                             | 2        |
| DUT                          | DDR4 device that supports the selected type              | 1        |

#### 5.1.6.2 Performing the tests

- 1. Start the test as described in Chapter 3.5, "Starting DDR4 tests", on page 26.
- Select "Electrical Tests" > "Single-Ended Signals" > "AC Overshoot & Undershoot for ADD and CTRL".

| R&S ScopeSuite                                                  | ¤ ×                                            |
|-----------------------------------------------------------------|------------------------------------------------|
| G Back Session LPDDR4_4266_20231024_104543                      | Show Report         About         Help         |
| AII                                                             | Properties Limit Manager Results Report Config |
| Timing Tests                                                    | Signals                                        |
| Clock Timing (10.1)                                             | Invert                                         |
| ✓ Data Timing (10.5)                                            | ADD Ch2 V                                      |
| ✓ Strobe Timing (4.11.2, 10.5)                                  | CMD CH4 🔻                                      |
| Command Timing                                                  | Threshold Settings                             |
| ▲ Address Timing                                                |                                                |
| Chip Select Timing                                              | Vaa I.I V                                      |
| Electrical Tests                                                | Vref 0.55 V                                    |
| Single-Ended Measurements                                       | Vss 0 V                                        |
| AC Input Levels for CK (7.2.3)                                  | Tast Satur                                     |
| ▼ Output Levels for DQ (7.4)                                    | lest Setup                                     |
| AC Overshoot & Undershoot for ADD and CTRL (7.1.3.1)            | Record Length 10 us                            |
| Overshoot & Undershoot for LVSTL for CK, CS, CKE, and ODT (7.6) | Clear Scope Internal 📃 Clear                   |
| Overshoot & Undershoot for LVSTL for DQ, DQS and DMI (7.6)      |                                                |
| Output Slew Rate for DQ                                         | Expert Mode                                    |
| Differential Measurements                                       | Export Waveforms                               |
|                                                                 | Enable                                         |
|                                                                 | Offling Execution                              |
|                                                                 |                                                |
| Iest Checked Field Iest Single                                  | Enable                                         |
| Ready to run.                                                   |                                                |

3. Enable the "Signals" you want to use.

If only the ADD/CMD signal is selected, only ADD/CMD signal will be used to run the test.

If both the ADD and the CMD signals are selected, test will be run using ADD signal first, followed by the CMD signal.

- 4. Enable the tests that you want to run.
- 5. Click "Test Single".

- Follow the instructions of the step-by step guide.
   When you have finished all steps, the compliance test runs automatically.
- You can also run the test in offline mode, using downloaded waveforms. For details, see "Offline Execution" on page 24.

#### 5.1.6.3 Test setup

The software guides you to make the proper connections. Follow the steps to conduct the test.

The software is intended to facilitate the execution of a set of measurements on the relevant signals.

Consider also the soldering guide, see Chapter 2.1, "Test equipment", on page 9.

#### 5.1.6.4 Measurements

The overshoot and undershoot for address and control measurements consist of up to four measurements. It tests the limits as defined in section 7.1.3.1 of the JESD209-4B(LPDDR4) specification.

For details on the measurements, see Chapter 5.1.5.4, "Measurements", on page 53.

#### V<sub>AOS</sub>

This test aims to verify that the upper boundary of overshoot area  $A_{AOS}$  is within the limits defined in the specification.

#### V<sub>AUS</sub>

This test aims to verify that the maximum peak amplitude allowed for undershoot is within the limits defined in the specification.

#### **A**<sub>AOS</sub>

This test aims to verify that the maximum overshoot area per 1  $t_{CK}$  below VSS is within the limits defined in the specification.

#### **A**<sub>AUS</sub>

This test aims to verify that the maximum undershoot area per 1  $t_{CK}$  below VSS is within the limits defined in the specification.

## 5.1.7 AC overshoot & undershoot for CK

This chapter is only relevant for DDR4 tests.

#### 5.1.7.1 Test equipment

| Item                         | Description, model                                       | Quantity |
|------------------------------|----------------------------------------------------------|----------|
| Rohde & Schwarz oscilloscope | R&S RTP with 4 channels and minimum 8 GHz band-<br>width | 1        |
| Modular probe                | Probe with minimum 9 GHz bandwidth                       | 1        |
| Probe tip                    | R&S RT-ZMA10 or R&S RT-ZMA14                             | 1        |
| DUT                          | DDR4 device that supports the selected type              | 1        |

#### 5.1.7.2 Performing the tests

- 1. Start the test as described in Chapter 3.5, "Starting DDR4 tests", on page 26.
- Select "Electrical Tests" > "Single-Ended Signals" > "AC Overshoot & Undershoot for CK".

| R&S ScopeSuite                                                                   | ×                                              |
|----------------------------------------------------------------------------------|------------------------------------------------|
| G Back Session DDR4_4266_20231024_102526                                         | R Show Report 1 About 1 Help                   |
| All                                                                              | Properties Limit Manager Results Report Config |
|                                                                                  | Signals                                        |
| Electrical Tests                                                                 | -<br>Broho Mada O CircleForded Differential    |
| Single-Ended Measurements                                                        |                                                |
| <ul> <li>Input Receiver Compliance Mask for Voltage and Timing (13.6)</li> </ul> |                                                |
| AC & DC Input Levels for ADD and CMD (8.1)                                       |                                                |
| ✓ AC Input Levels for CK (8.3.3)                                                 |                                                |
| AC Overshoot & Undershoot for ADD, CMD and CTRL (8.3.4)                          | Vdd 1.2 V                                      |
| AC Overshoot & Undershoot for CK (8.3.5)                                         | Vref 0.6 V                                     |
| VCOSP                                                                            | Vss 0 V                                        |
| VCOS                                                                             |                                                |
| VCUS VCUS                                                                        | lest Setup                                     |
| ACOS2                                                                            | Record Length 10 us                            |
| ACOS1                                                                            |                                                |
| ACUS                                                                             | Clear Scope Internal E Clear                   |
| AC Overshoot & Undershoot for DQ, DQS and DM (8.3.6)                             | Expert Mode                                    |
| ■ Input Slew Rate for ADD and CMD (8.4.2)                                        | Export Waveforms                               |
| AC & DC Output Levels for DQ (9.2)                                               | Fnable                                         |
| Output Slew Rate for DQ (9.4)                                                    |                                                |
| Differential Measurements                                                        | Offline Execution                              |
| Test Checked Test Single                                                         | Enable                                         |
| Ready to run.                                                                    |                                                |

- 3. Enable the tests that you want to run.
- 4. Click "Test Single".
- Follow the instructions of the step-by step guide.
   When you have finished all steps, the compliance test runs automatically.
- 6. You can also run the test in offline mode, using downloaded waveforms. For details, see "Offline Execution" on page 24.

#### 5.1.7.3 Test setup

The software guides you to make the proper connections. Follow the steps to conduct the test.

The software is intended to facilitate the execution of a set of measurements on the relevant signals.

Consider also the soldering guide, see Chapter 2.1, "Test equipment", on page 9.

#### 5.1.7.4 Measurements

The overshoot and undershoot for clock measurements consist of up to six measurements. It tests the limits as defined in section 8.3.5 (DDR4) of the JESD79-4B(DDR4) specification.

## $V_{\text{COSP}}$

This test aims to verify that the maximum peak amplitude above  $V_{COS}$  is within the limits defined in the specification.

#### V<sub>cos</sub>

This test aims to verify that the upper boundary of overshoot area  $A_{DOS1}$  is within the limits defined in the specification.

#### V<sub>CUS</sub>

This test aims to verify that the maximum peak amplitude allowed for undershoot is within the limits defined in the specification.

#### A<sub>COS2</sub>

This test aims to verify that the maximum overshoot area per 1 UI above  $V_{COS}$  is within the limits defined in the specification.

#### A<sub>COS1</sub>

This test aims to verify that the maximum overshoot area per 1 UI between VDD and  $V_{AOS}$  is within the limits defined in the specification.

#### Acos

This test aims to verify that the maximum overshoot area is within the limits defined in the specification.

#### **A**<sub>CUS</sub>

This test aims to verify that the maximum undershoot area per 1 UI below VSS is within the limits defined in the specification.

## 5.1.8 Overshoot & undershoot for LVSTL for CK, CS, CKE and ODT

This chapter is only relevant for LPDDR4/LPDDR4X tests.

#### 5.1.8.1 Test equipment

| Item                         | Description, model                                       | Quantity |
|------------------------------|----------------------------------------------------------|----------|
| Rohde & Schwarz oscilloscope | R&S RTP with 4 channels and minimum 8 GHz band-<br>width | 1        |
| Modular probe                | Probe with minimum 9 GHz bandwidth                       | 3        |
| Probe tip                    | R&S RT-ZMA10 or R&S RT-ZMA14                             | 3        |
| DUT                          | DDR4 device that supports the selected type              | 1        |

#### 5.1.8.2 Performing the tests

- 1. Start the test as described in Chapter 3.5, "Starting DDR4 tests", on page 26.
- Select "Electrical Tests" > "Single-Ended Signals" > "Overshoot & Undershoot for LVSTL for CK, CS, CKE and ODT".

| ▲ All       Propertie       Linkt Manager       Report Config         ●       • Timing Tests       Signals         ●       ▲ Electrical Tests       Inverti         ●       ●       A Clipput Levels for CK (7.2.3)       Inverti         ●       ●       ●       ●         ●       ●       ●       ●       ●         ●       ●       ●       ●       ●         ●       ●       ●       ●       ●       ●       ●       ●       ●       ●       ●       ●       ●       ●       ●       ●       ●       ●       ●       ●       ●       ●       ●       ●       ●       ●       ●       ●       ●       ●       ●       ●       ●       ●       ●       ●       ●       ●       ●       ●       ●       ●       ●       ●       ●       ●       ●       ●       ●       ●       ●       ●       ●       ●       ●       ●       ●       ●       ●       ●       ●       ●       ●       ●       ●       ●       ●       ●       ●       ●       ●       ●       ●       ●       ●       ● <td< th=""><th>G Back Session LPDDR4_4266_20231024_104543</th><th>Show Report <b>O</b> About <b>V</b> Help</th></td<>                                                                                                    | G Back Session LPDDR4_4266_20231024_104543                                         | Show Report <b>O</b> About <b>V</b> Help       |
|----------------------------------------------------------------------------------------------------|------------------------------------------------------------------------------------|------------------------------------------------|
| Image TestsSignalsImage TestsImage TestsImag                                                                                                    | All                                                                                | Properties Limit Manager Results Report Config |
| <ul> <li>Electrical Tests</li> <li>Single-Ended Measurements</li> <li>AC Input Levels for CK (7.2.3)</li> <li>Output Levels for CQ (7.4)</li> <li>A C Overshoot &amp; Undershoot for LVSTL for CX. CS. CKE. and ODT (7.6)</li> <li>AC Overshoot &amp; Undershoot for LVSTL for CX. CS. CKE. and ODT (7.6)</li> <li>VCOS</li> <li>ACOS</li> <li>ACONFONDA &amp; Undershoot for LVSTL for DQ. DQS and DMI (7.6)</li> <li>ACONFONDA &amp; Undershoot for LVSTL for DQ. DQS and DMI (7.6)</li> <li>ACONFONDA &amp; Undershoot for CK (7.2.1)</li> <li>ACONFONDA &amp; Undershoot for CK (7.2.1)</li> <li>ACONFONDA &amp; Undershoot for CK (7.2.4)</li> <li>ACONFONDA &amp; Undershoot for CK (7.2.5)</li> <li>ACONFONDA &amp; CONFONDA &amp; CONF</li></ul>              | ▼ Timing Tests                                                                     | Signals                                        |
| <ul> <li>Single-Ended Measurements</li> <li>A Cliput Levels for CK (7.2.3)</li> <li>Output Levels for CK (7.2.3)</li> <li>Output Levels for DQ (7.4)</li> <li>A C Overshoot &amp; Undershoot for LVSTL for CK, CK, E and ODT (7.6)</li> <li>VCOS</li> <li>VCOS</li> <li>VCOS</li> <li>A COS</li> <li>VCOS</li> <li>A COS</li> <li>VCOS</li> <li>A COS</li> <li>VCOS</li> <li>A COS</li> <li>VCOS</li> <li>A COS</li> <li>VCOS</li> <li>VCO</li></ul>                                                                                                    | Electrical Tests                                                                   | Invert                                         |
| · AC Input Levels for CK (7.2.3)   · Output Levels for DQ (7.4)   · AC Overshoot & Undershoot for ADD and CTRL (7.13.1)   · ·   · ·   · ·   · VCOS   · ·   · VCOS   · ·   · ·   · ·   · ·   · ·   · ·   · ·   · ·   · ·   · ·   · ·   · ·   · ·   · ·   · ·   · ·   · ·   · ·   · ·   · ·   · ·   · ·   · ·   · ·   · ·   · ·   · ·   · ·   · ·   · ·   · ·   · ·   · ·   · ·   · ·   · ·   · ·   · ·   · ·   · ·   · ·   · ·   · ·   · ·   · ·   · ·   · ·   · ·   · ·   · <td< td=""><td>Single-Ended Measurements</td><td>CK 🖓 Ch1 🔻</td></td<>                                                                                                    | Single-Ended Measurements                                                          | CK 🖓 Ch1 🔻                                     |
| · ○ Output Levels for DQ (7.4)   · AC Overshoot & Undershoot for ADD and CTRL (7.13.1)   · ·   · ·   · ·   · VCOS   · ·   · VCUS   · ·   · ·   · ·   · ·   · ·   · ·   · ·   · ·   · ·   · ·   · ·   · ·   · ·   · ·   · ·   · ·   · ·   · ·   · ·   · ·   · ·   · ·   · ·   · ·   · ·   · ·   · ·   · ·   · ·   · ·   · ·   · ·   · ·   · ·   · ·   · ·   · ·   · ·   · ·   · ·   · ·   · ·   · ·   · ·   · ·   · ·   · ·   · ·   · ·   · ·   · ·   · <td>AC Input Levels for CK (7.2.3)</td> <td>CS Ch2 🗸</td>                                                                                                    | AC Input Levels for CK (7.2.3)                                                     | CS Ch2 🗸                                       |
| • AC Overshoot & Undershoot for ADD and CTRL (7.13.1)   • Overshoot & Undershoot for IVSTL for CK, CS, CKE, and ODI (7.6)   • VCOS   • VCUS   • VCUS   • ACOS   • ACOS   • Overshoot & Undershoot for IVSTL for CR, CS, CKE, and ODI (7.6)   • VCUS   • ACOS   • ACOS   • Overshoot & Undershoot for IVSTL for CR, CS, CKE, and ODI (7.6)   • ACOS   • ACOS   • Overshoot & Undershoot for IVSTL for DQ, DQS and DMI (7.6)   • Overshoot & Undershoot for IVSTL for DQ, DQS and DMI (7.6)   • Output Slew Rate for DQ   • Output Slew Rate for CR (7.2.1)   • Input Slew Rate for CR (7.2.4)   • Input Slew Rate for DQS (7.2.6)   • Input Slew Rate for DQS (7.2.9)   • AC Output Levels for DQS (7.2.9)   • Output Slew Rate for DQS (7.5)   • Output Slew Rate for DQS (7.5)   • Output Slew Rate for DQS (7.5)   • Output Slew Rate for DQS (7.5)                                                                                                    | Output Levels for DQ (7.4)                                                         | CKE Ch3 🔻                                      |
| Image: Constraint & Undershoot for UVSTL for CK, CS, CKE, and ODT (7.6)         VCOS         VCOS         VCUS         VCUS         ACOS         ACOS         ACUS         VOUTUS         Output Slew Rate for DQ         VAC & DC Input Levels for CK (7.2.1)         Image: Control Light Levels for DQS (7.2.6)         VAC Output Levels for DQS (7.2.9)         VAC Output Slew Rate for DQS (7.5)         VAC Output Slew Rate for DQS (7.5)                                                                                                    | ➡ AC Overshoot & Undershoot for ADD and CTRL (7.1.3.1)                             | Threshold Settings                             |
| VCOS     VCUS       VCUS     Veef       ACOS     Veef       ACOS     Veef       ACUS     Veef       Output Slew Rate for DQ     Veef       VOutput Slew Rate for CK (7.2.1)     Test Setup       AC Input Slew Rate for DQ (7.2.6)     Expert Mode       Veef Note     Expert Mode       Veef Note     Expert Mode       Veef Note     Expert Mode       Veef Note     Clear       Veef Note     Expert Mode       Veef Note     Expert Mode       Veef Note     Expert Mode       Veef Note     Expert Mode                                                                                                    | Overshoot & Undershoot for LVSTL for CK, CS, CKE, and ODT (7.6)                    |                                                |
| VCUS     Vef     0.55     V       ACOS     Vss     0     V       ACUS     Test Setup       Output Slew Rate for DQ     Record Length     10     us       ACUS     Burst Court     10     v       ACUS     Clear Scope Internal     Elear       ACUS     Fortunation of the VSTL for DQS (7.2.6)     Expert Mode       ACUS     Fortunation of the VSTL for DQS (7.2.9)     Export Waveforms       ACUS     AC Couput Levels for DQS (7.2.9)     Enable       AC Output Slew Rate for DQS (7.5)     Offline Execution                                                                                                    | VCOS                                                                               | vuu I.I                                        |
| ACOS Vss     ACUS     Overshoot & Undershoot for LVSTL for DQ, DQS and DMI (7.6)     Output Slew Rate for DQ     Output Slew Rate for DQ     AC & D C Input Levels for CK (7.2.1)     AC A C Input Slew Rate for DQ (7.2.6)     AC A C Unput Levels for DQS (7.2.6)     AC A C Output Levels for DQS (7.2.9)     AC A C Output Slew Rate for DQS (7.5)     Output Slew Rate for DQS (7.5)     Offline Execution                                                                                                    | VCUS                                                                               | Vref 0.55 V                                    |
| ACUS       • Overshoot & Undershoot for LVSTL for DQ, DQS and DMI (7.6)       • Output Slew Rate for DQ       • Output Slew Rate for DQ       • AC & D Input Levels for CK (7.2.1)       • Input Slew Rate for CK (7.2.4)       • AC Input Levels for DQS (7.2.6)       • Input Slew Rate for DQS (7.2.9)       • AC Output Levels for DQS (7.2.9)       • AC Output Slew Rate for DQS (7.5)       • Output Slew Rate for DQS (7.5)                                                                                                    | ACOS                                                                               | Vss 0 V                                        |
| • Overshoot & Undershoot for LVSTL for DQ, DQS and DMI (7.6)     Record Length       • Output Slew Rate for DQ     Record Length       • AC & Differential Measurements     Burst Count       • AC & DC Input Levels for CK (7.2.1)     Clear Scope Internal       • AC Input Slew Rate for DQS (7.2.6)     Expert Mode       • Input Slew Rate for DQS (7.2.9)     Export Waveforms       • AC Output Levels for DQS (7.5)     Enable                                                                                                    | ACUS ACUS                                                                          | Tost Satura                                    |
| Image: Control Stew Rate for DQ     Record Length 10 us       Image: Control Stew Rate for CK (7.2.1)     Burst Count 10 Image: Clear Clear Scope Internal Image: Clear Clear Scope Internal Image: Clear Clear Scope Internal Image: Clear Clear Scope Internal Image: Clear Clear Scope Internal Image: Clear Scope Internal Image: Clear Scope                                         | <ul> <li>Overshoot &amp; Undershoot for LVSTL for DQ, DQS and DMI (7.6)</li> </ul> | lest Setup                                     |
| A Differential Measurements     Burst Count     10 ▼       AC & DC Input Levels for CK (7.2.1)     Clear Scope Internal     Clear Scope Internal       ✓ Input Siew Rate for DQS (7.2.6)     Expert Mode       ✓ Input Siew Rate for DQS (7.2.9)     Export Waveforms       ✓ AC Output Levels for DQS     Enable       ✓ Output Siew Rate for DQS (7.5)     Offline Execution                                                                                                    | Output Slew Rate for DQ                                                            | Record Length 10 us                            |
| · AC & DC Input Levels for CK (7.2.1)     Clear Scope Internal       · Input Slew Rate for CK (7.2.4)     Expert Mode       · AC Input Levels for DQS (7.2.6)     Expert Mode       · Input Slew Rate for DQS (7.2.9)     Export Waveforms       · AC Output Levels for DQS     Enable       · Output Slew Rate for DQS (7.5)     Offline Execution                                                                                                    | Differential Measurements                                                          | Burst Count 10 -                               |
| Image: Image: | ▼ AC & DC Input Levels for CK (7.2.1)                                              | Clear Scope Internal                           |
| • AC Input Levels for DQS (7.2.6)     Expert Mode       • Input Slew Rate for DQS (7.2.9)     Export Waveforms       • AC Output Levels for DQS     Enable       • Output Slew Rate for DQS (7.5)     Offline Execution                                                                                                    | ▼ Input Slew Rate for CK (7.2.4)                                                   |                                                |
| Image: market for DQS (7.2.9)     Export Waveforms       Image: market for DQS     Enable       Image: market for DQS (7.5)     Offline Execution                                                                                                    | AC Input Levels for DQS (7.2.6)                                                    | Expert Mode                                    |
| A C Output Levels for DQS     Enable     Output Slew Rate for DQS (7.5)     Offline Execution                                                                                                    | ▼ Input Slew Rate for DQS (7.2.9)                                                  | Export Waveforms                               |
| Output Slew Rate for DQS (7.5)  Offline Execution                                                                                                    | AC Output Levels for DQS                                                           | Enable                                         |
| Offline Execution                                                                                                    | Output Slew Rate for DQS (7.5)                                                     |                                                |
|                                                                                                    |                                                                                    | Offline Execution                              |

- 3. Enable the tests that you want to run.
- 4. Click "Test Single".
- Follow the instructions of the step-by step guide.
   When you have finished all steps, the compliance test runs automatically.

 You can also run the test in offline mode, using downloaded waveforms. For details, see "Offline Execution" on page 24.

#### 5.1.8.3 Test setup

The software guides you to make the proper connections. Follow the steps to conduct the test.

The software is intended to facilitate the execution of a set of measurements on the relevant signals.

Consider also the soldering guide, see Chapter 2.1, "Test equipment", on page 9.

#### 5.1.8.4 Measurements

The overshoot and undershoot for clock measurements consist of up to four measurements. It tests the limits as defined in section 7.6 of the JESD209-4B(LPDDR4) specification.

For details on the measurements, see Chapter 5.1.7.4, "Measurements", on page 57.

## 5.1.9 AC overshoot & undershoot for DQ, DQS, and DM

This chapter is only relevant for DDR4 tests.

#### 5.1.9.1 Test equipment

| Item                         | Description, model                                       | Quantity |
|------------------------------|----------------------------------------------------------|----------|
| Rohde & Schwarz oscilloscope | R&S RTP with 4 channels and minimum 8 GHz band-<br>width | 1        |
| Modular probe                | Probe with minimum 9 GHz bandwidth                       | 2/3      |
| Probe tip                    | R&S RT-ZMA10 or R&S RT-ZMA14                             | 2/3      |
| DUT                          | DDR4 device that supports the selected type              | 1        |

#### 5.1.9.2 Performing the tests

- 1. Start the test as described in Chapter 3.5, "Starting DDR4 tests", on page 26.
- Select "Electrical Tests" > "Single-Ended Signals" > "AC Overshoot & Undershoot for DQ, DQS, and DM".

#### Single-ended signals

| R&S Scop   | t&S ScopeSuite                                                                   |                                                |  |  |  |
|------------|----------------------------------------------------------------------------------|------------------------------------------------|--|--|--|
| 🕒 Bac      | k Session DDR4_4266_20231024_102526                                              | 🖹 Show Report 🚺 About 👔 Help                   |  |  |  |
|            | ▲ All                                                                            | Properties Limit Manager Results Report Config |  |  |  |
|            | ▼ Timing Tests                                                                   | Signals                                        |  |  |  |
|            | Electrical Tests                                                                 |                                                |  |  |  |
|            | <ul> <li>Single-Ended Measurements</li> </ul>                                    |                                                |  |  |  |
|            | <ul> <li>Input Receiver Compliance Mask for Voltage and Timing (13.6)</li> </ul> | DQ Ch3 =                                       |  |  |  |
|            | <ul> <li>AC &amp; DC Input Levels for ADD and CMD (8.1)</li> </ul>               | DM 1 Ch4 =                                     |  |  |  |
|            | <ul> <li>AC Input Levels for CK (8.3.3)</li> </ul>                               | ✓ DQS_t √ Ch1 ▼                                |  |  |  |
|            | <ul> <li>AC Overshoot &amp; Undershoot for ADD, CMD and CTRL (8.3.4)</li> </ul>  | DQS_c Ch2 V                                    |  |  |  |
|            | <ul> <li>AC Overshoot &amp; Undershoot for CK (8.3.5)</li> </ul>                 | Threshold Settings                             |  |  |  |
|            | <ul> <li>AC Overshoot &amp; Undershoot for DQ, DQS and DM (8.3.6)</li> </ul>     |                                                |  |  |  |
|            | VDOSP                                                                            | Vddq 1.2 V                                     |  |  |  |
|            | VDOS                                                                             | Vtt V                                          |  |  |  |
|            | VDUS                                                                             | Vssq 0 V                                       |  |  |  |
|            | VDUSP                                                                            |                                                |  |  |  |
|            | ADOS2                                                                            | lest Setup                                     |  |  |  |
|            | ADOS1                                                                            | Record Length 10 us                            |  |  |  |
|            | ADUS1                                                                            | _                                              |  |  |  |
|            | ADUS2                                                                            | Clear Scope Internal 📮 Clear                   |  |  |  |
|            | <ul> <li>Input Slew Rate for ADD and CMD (8.4.2)</li> </ul>                      | Expert Mode                                    |  |  |  |
|            | <ul> <li>AC &amp; DC Output Levels for DQ (9.2)</li> </ul>                       | Export Waveforms                               |  |  |  |
|            | <ul> <li>Output Slew Rate for DQ (9.4)</li> </ul>                                |                                                |  |  |  |
|            | Differential Measurements                                                        |                                                |  |  |  |
|            |                                                                                  | Offline Execution                              |  |  |  |
| ☑ Test     | t Checked 🕨 Test Single                                                          | Enable                                         |  |  |  |
| Ready to r | 10                                                                               |                                                |  |  |  |

- 3. Enable the tests that you want to run.
- 4. Click "Test Single".
- Follow the instructions of the step-by step guide.
   When you have finished all steps, the compliance test runs automatically.
- 6. You can also run the test in offline mode, using downloaded waveforms. For details, see "Offline Execution" on page 24.

#### 5.1.9.3 Test setup

The software guides you to make the proper connections. Follow the steps to conduct the test.

The software is intended to facilitate the execution of a set of measurements on the relevant signals.

Consider also the soldering guide, see Chapter 2.1, "Test equipment", on page 9.

#### 5.1.9.4 Measurements

The overshoot and undershoot for data, strobe and mask measurements consist of up to 8 measurements. It tests the limits as defined in section 8.3.6 of the JESD79-4B(DDR4) specification.

## VDOSP

This test aims to verify that the maximum peak amplitude above  $V_{\text{DOS}}$  is within the limits defined in the specification.

#### V<sub>DOS</sub>

This test aims to verify that the upper boundary of overshoot area  $A_{DOS1}$  is within the limits defined in the specification.

## V<sub>DUS</sub>

This test aims to verify that the lower boundary of undershoot area is within the limits defined in the specification.

#### V<sub>DUSP</sub>

This test aims to verify that the maximum peak amplitude below  $V_{DUS}$  is within the limits defined in the specification.

#### A<sub>DOS2</sub>

This test aims to verify that the maximum overshoot area per 1 UI above  $V_{DOS}$  is within the limits defined in the specification.

#### A<sub>DOS1</sub>

This test aims to verify that the maximum overshoot area per 1 UI between VDDQ and  $V_{DOS}$  is within the limits defined in the specification.

#### A<sub>DUS1</sub>

This test aims to verify that the maximum undershoot area per 1 UI between VSSQ and  $V_{DUS1}$  is within the limits defined in the specification.

#### A<sub>DUS2</sub>

This test aims to verify that the maximum undershoot area per 1 UI below  $V_{DUS}$  is within the limits defined in the specification.

## 5.1.10 Overshoot & undershoot for LVSTL for DQ, DQS, and DMI

This chapter is only relevant for LPDDR4/LPDDR4X tests.

#### 5.1.10.1 Test equipment

| Item                         | Description, model                                       | Quantity |
|------------------------------|----------------------------------------------------------|----------|
| Rohde & Schwarz oscilloscope | R&S RTP with 4 channels and minimum 8 GHz band-<br>width | 1        |
| Modular probe                | Probe with minimum 9 GHz bandwidth                       | 2        |
| Probe tip                    | R&S RT-ZMA10 or R&S RT-ZMA14                             | 2        |
| DUT                          | DDR4 device that supports the selected type              | 1        |

#### 5.1.10.2 Performing the tests

- 1. Start the test as described in Chapter 3.5, "Starting DDR4 tests", on page 26.
- Select "Electrical Tests" > "Single-Ended Signals" > "Overshoot & Undershoot for LVSTL for DQ, DQS, and DMI".

| R&S ScopeSuite                                                  | ×                                              |
|-----------------------------------------------------------------|------------------------------------------------|
| G Back Session LPDDR4_4266_20231024_104543                      | R Show Report 1 About 1 Help                   |
| All                                                             | Properties Limit Manager Results Report Config |
| ▼ Timing Tests                                                  | Signals                                        |
| Electrical Tests                                                | Invert                                         |
| Single-Ended Measurements                                       | DQS The Ch2 -                                  |
| AC Input Levels for CK (7.2.3)                                  | 🗸 DQ 🖓 ch3 🔻                                   |
| ✓ Output Levels for DQ (7.4)                                    | Threshold Settings                             |
| AC Overshoot & Undershoot for ADD and CTRL (7.1.3.1)            | Video 11 V                                     |
| Overshoot & Undershoot for LVSTL for CK, CS, CKE, and ODT (7.6) |                                                |
| Overshoot & Undershoot for LVSTL for DQ, DQS and DMI (7.6)      | Vtt 0.55 V                                     |
| VDOS VDOS                                                       | Vssq 0 V                                       |
| VDUS                                                            | Tort Satur                                     |
| ADOS                                                            | lest setup                                     |
| ADUS                                                            | Record Length 10 us                            |
| Output Slew Rate for DQ                                         | Burst Count 10 🔻                               |
| Differential Measurements                                       | Clear Scope Internal                           |
| AC & DC Input Levels for CK (7.2.1)                             |                                                |
| Input Slew Rate for CK (7.2.4)                                  | Expert Mode                                    |
| AC Input Levels for DQS (7.2.6)                                 | Export Waveforms                               |
| Input Slew Rate for DQS (7.2.9)                                 | Enable                                         |
| AC Output Levels for DQS                                        | Offling Eventtion                              |
| Output Slow Date for DOS (7.5)                                  | - Online Execution                             |
| Ist Checked P lest Single                                       | Enable                                         |
| Ready to run.                                                   |                                                |

- 3. Enable the tests that you want to run.
- 4. Click "Test Single".
- Follow the instructions of the step-by step guide.
   When you have finished all steps, the compliance test runs automatically.
- 6. You can also run the test in offline mode, using downloaded waveforms. For details, see "Offline Execution" on page 24.

#### 5.1.10.3 Test setup

The software guides you to make the proper connections. Follow the steps to conduct the test.

The software is intended to facilitate the execution of a set of measurements on the relevant signals.

Consider also the soldering guide, see Chapter 2.1, "Test equipment", on page 9.

#### 5.1.10.4 Measurements

The overshoot and undershoot for clock measurements consist of up to four measurements. It tests the limits as defined in section 7.6 of the JESD209-4B(LPDDR4) specification.

For details on the measurements, see Chapter 5.1.9.4, "Measurements", on page 60.

## 5.1.11 Input slew rate for ADD and CMD

This chapter is only relevant for DDR4 tests.

#### 5.1.11.1 Test equipment

| Item                         | Description, model                                                                 | Quantity |
|------------------------------|------------------------------------------------------------------------------------|----------|
| Rohde & Schwarz oscilloscope | de & Schwarz oscilloscope R&S RTP with 4 channels and minimum 8 GHz band-<br>width |          |
| Modular probe                | Probe with minimum 9 GHz bandwidth                                                 | 2        |
| Probe tip                    | R&S RT-ZMA10 or R&S RT-ZMA14                                                       | 2        |
| DUT                          | DDR4 device that supports the selected type                                        | 1        |

#### 5.1.11.2 Performing the tests

- 1. Start the test as described in Chapter 3.5, "Starting DDR4 tests", on page 26.
- Select "Electrical Tests" > "Single-Ended Signals" > "Input Slew Rate for ADD and CMD".

#### Single-ended signals

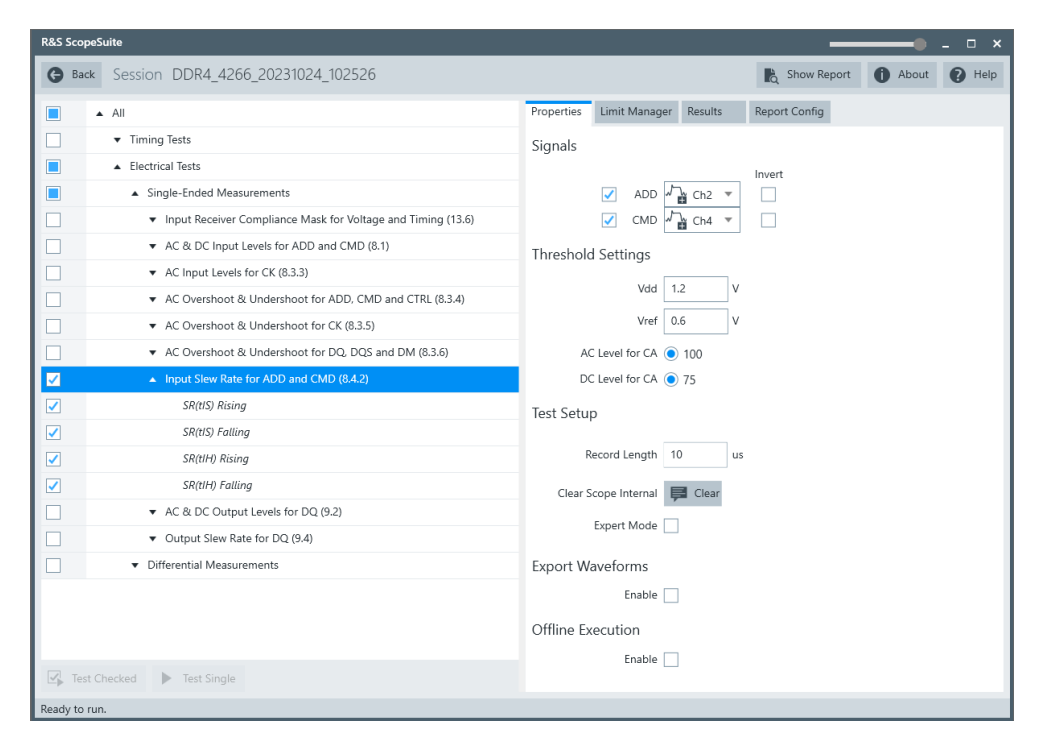

 Enable the "Signals" you want to use.
 If only the ADD/CMD signal is selected, only ADD/CMD signal will be used to run the test.

If both the ADD and the CMD signals are selected, test will be run using ADD signal first, followed by the CMD signal.

- 4. Enable the tests that you want to run.
- 5. Click "Test Single".
- Follow the instructions of the step-by step guide.
   When you have finished all steps, the compliance test runs automatically.
- You can also run the test in offline mode, using downloaded waveforms. For details, see "Offline Execution" on page 24.

#### 5.1.11.3 Test setup

The software guides you to make the proper connections. Follow the steps to conduct the test.

The software is intended to facilitate the execution of a set of measurements on the relevant signals.

Consider also the soldering guide, see Chapter 2.1, "Test equipment", on page 9.

#### 5.1.11.4 Measurements

The input slew rates for address and command measurements consist of up to four measurements. It tests the limits as defined in sections 8.3.6 of the JESD79-4B(DDR4) specification.

#### Setup slew rate rising - SR(tIS) rising

This test aims to verify that the setup slew rate for rising signal is within the limits defined in the specification.

#### Setup slew rate falling - SR(tIS) falling

This test aims to verify that the setup slew rate for falling signal is within the limits defined in the specification.

#### Hold slew rate rising - SR(tIH) rising

This test aims to verify that the hold slew rate for rising signal is within the limits defined in the specification.

#### Hold slew rate falling - SR(tlH) falling

This test aims to verify that the hold slew rate for falling signal is within the limits defined in the specification.

## 5.1.12 AC & DC output levels for DQ

#### 5.1.12.1 Test equipment

| Item                         | Description, model                                       | Quantity |
|------------------------------|----------------------------------------------------------|----------|
| Rohde & Schwarz oscilloscope | R&S RTP with 4 channels and minimum 8 GHz band-<br>width | 1        |
| Modular probe                | Probe with minimum 9 GHz bandwidth                       | 2        |
| Probe tip                    | R&S RT-ZMA10 or R&S RT-ZMA14                             | 2        |
| DUT                          | DDR4 device that supports the selected type              | 1        |

#### 5.1.12.2 Performing the tests

- 1. Start the test as described in Chapter 3.5, "Starting DDR4 tests", on page 26.
- Select "Electrical Tests" > "Single-Ended Signals" > "AC & DC Output Levels for DQ".

| R&S 5 | copeSuite                                                                        |                                                  | ×   |
|-------|----------------------------------------------------------------------------------|--------------------------------------------------|-----|
| G     | Back Session DDR4_4266_20231024_102526                                           | Rq Show Report 1 About 1 H                       | alp |
|       | ▲ All                                                                            | Properties Limit Manager Results Report Config   |     |
|       | ▼ Timing Tests                                                                   | Signals                                          | î   |
|       | ▲ Electrical Tests                                                               | Invert                                           |     |
|       | ▲ Single-Ended Measurements                                                      | DQS 🕂 Ch2 🔻                                      |     |
|       | <ul> <li>Input Receiver Compliance Mask for Voltage and Timing (13.6)</li> </ul> | 🗸 DQ 🎝 Ch3 🔻                                     |     |
|       | <ul> <li>AC &amp; DC Input Levels for ADD and CMD (8.1)</li> </ul>               | Threshold Settings                               |     |
|       | ▼ AC Input Levels for CK (8.3.3)                                                 |                                                  |     |
|       | ▼ AC Overshoot & Undershoot for ADD, CMD and CTRL (8.3.4)                        | Vddq 1.2                                         |     |
|       | ▼ AC Overshoot & Undershoot for CK (8.3.5)                                       | Vtt 0.6 V                                        |     |
|       | ▼ AC Overshoot & Undershoot for DQ, DQS and DM (8.3.6)                           | DQS Triggering for Read/Write Separation         |     |
|       | <ul> <li>Input Slew Rate for ADD and CMD (8.4.2)</li> </ul>                      |                                                  |     |
|       | AC & DC Output Levels for DQ (9.2)                                               | Separation Method 🗹 Phase 🗌 Amplitude 📕 Advanced |     |
|       | VOH(AC)                                                                          | Threshold Mode  Absolute Relative                |     |
|       | VOL(AC)                                                                          | Upper Threshold 0.5 V                            |     |
|       | VOH(DC)                                                                          | Middle Threshold 0 V                             |     |
|       | VOL(DC)                                                                          | Lower Threshold -0.5 V                           |     |
|       | <ul> <li>Output Slew Rate for DQ (9.4)</li> </ul>                                |                                                  |     |
|       | <ul> <li>Differential Measurements</li> </ul>                                    | Test Setup                                       |     |
|       |                                                                                  | Preamble Type 🔵 Auto 💿 1TCK 💿 2TCK 💿 Others      | I   |
|       |                                                                                  | Record Length 10 us                              |     |
|       |                                                                                  | Burst Count 10 💌                                 | I   |
|       |                                                                                  | Clear Scope Internal 📮 Clear                     | I   |
|       |                                                                                  | Expert Mode                                      | I   |
|       |                                                                                  | Export Waveforms                                 |     |
|       | Test Checked Fast Single                                                         | Enable 🗌                                         | Ļ   |
| Ready | to run.                                                                          |                                                  |     |

- 3. Enable the tests that you want to run.
- 4. Click "Test Single".
- Follow the instructions of the step-by step guide.
   When you have finished all steps, the compliance test runs automatically.
- 6. You can also run the test in offline mode, using downloaded waveforms. For details, see "Offline Execution" on page 24.

#### 5.1.12.3 Test setup

The software guides you to make the proper connections. Follow the steps to conduct the test.

The software is intended to facilitate the execution of a set of measurements on the relevant signals.

Consider also the soldering guide, see Chapter 2.1, "Test equipment", on page 9.

#### 5.1.12.4 Measurements

The AC & DC output levels for data measurements consist of up to four measurements. It tests the limits as defined in section 9.2 of the JESD79-4B(DDR4) specifications.

## V<sub>OH(AC)</sub>

This test aims to verify that the AC output high measurement level for the output slew rate is within the limits defined in the specification.

#### V<sub>OL(AC)</sub>

This test aims to verify that the AC output low measurement level for the output slew rate is within the limits defined in the specification.

## V<sub>OH(DC)</sub>

This test aims to verify that the DC output high measurement level for IV curve linearity is within the limits defined in the specification.

## V<sub>OL(DC)</sub>

This test aims to verify that the DC output low measurement level for IV curve linearity is within the limits defined in the specification.

## 5.1.13 Output slew rate for DQ

#### 5.1.13.1 Test equipment

| Item                         | Description, model                                            | Quantity |
|------------------------------|---------------------------------------------------------------|----------|
| Rohde & Schwarz oscilloscope | cope R&S RTP with 4 channels and minimum 8 GHz band-<br>width |          |
| Modular probe                | Probe with minimum 9 GHz bandwidth                            | 2        |
| Probe tip                    | R&S RT-ZMA10 or R&S RT-ZMA14                                  | 2        |
| DUT                          | DDR4 device that supports the selected type                   | 1        |

#### 5.1.13.2 Performing the tests

- 1. Start the test as described in Chapter 3.5, "Starting DDR4 tests", on page 26.
- 2. Select "Electrical Tests" > "Single-Ended Signals" > "Output Slew Rate for DQ".

| R&S Sco  | peSuite                                                                          |            |                  |            |                              |           | • _ 🗆 ×    |
|----------|----------------------------------------------------------------------------------|------------|------------------|------------|------------------------------|-----------|------------|
| 🕒 Ba     | * Session DDR4_4266_20231024_102526                                              |            |                  |            | 🖹 Show Re                    | port 🚺 Ab | out 🕜 Help |
|          | ▲ All                                                                            | Properties | Limit Manager    | Results    | Report Config                |           |            |
|          | ▼ Timing Tests                                                                   | Signals    |                  |            |                              |           | î          |
|          | <ul> <li>Electrical Tests</li> </ul>                                             |            |                  |            | Invert                       |           |            |
|          | ▲ Single-Ended Measurements                                                      |            | DQS              | Ch2 🔻      |                              |           |            |
|          | <ul> <li>Input Receiver Compliance Mask for Voltage and Timing (13.6)</li> </ul> |            | 🗸 DQ 🏹           | Ch3 🔻      |                              |           |            |
|          | ▼ AC & DC Input Levels for ADD and CMD (8.1)                                     | Threshold  | d Settings       |            |                              |           |            |
|          | ▼ AC Input Levels for CK (8.3.3)                                                 |            | )<br>(dd= 1      | 2          |                              |           |            |
|          | ▼ AC Overshoot & Undershoot for ADD, CMD and CTRL (8.3.4)                        |            | vaaq 1.          | 2 V        |                              |           |            |
|          | ▼ AC Overshoot & Undershoot for CK (8.3.5)                                       |            | Vtt 0.           | 6 V        |                              |           |            |
|          | <ul> <li>AC Overshoot &amp; Undershoot for DQ, DQS and DM (8.3.6)</li> </ul>     | DQS Tria   | aerina for Rea   | d/Write Se | paration                     |           |            |
|          | <ul> <li>Input Slew Rate for ADD and CMD (8.4.2)</li> </ul>                      | - 5.       |                  |            | _                            |           |            |
|          | ▼ AC & DC Output Levels for DQ (9.2)                                             | Separa     | tion Method 🗹    | Phase      | Amplitude                    | 📮 Advance | d          |
|          | <ul> <li>Output Slew Rate for DQ (9.4)</li> </ul>                                | Thi        | reshold Mode 🧿   | Absolute   | <ul> <li>Relative</li> </ul> |           |            |
| ✓        | SRQse Rising                                                                     | Up         | per Threshold 0. | 5 V        |                              |           |            |
| ✓        | SRQse Falling                                                                    | Mid        | dle Threshold 0  | v          |                              |           |            |
|          | Differential Measurements                                                        | Lov        | ver Threshold -0 | 0.5 V      |                              |           |            |
|          |                                                                                  | Test Setu  | p                |            |                              |           |            |
|          |                                                                                  | P          | reamble Type 🔵   | Auto       | ITCK                         | 🔿 2ТСК    | Others     |
|          |                                                                                  | R          | Record Length 10 | ) us       |                              |           |            |
|          |                                                                                  |            | Burst Count 10   | ) 🔻        |                              |           |            |
|          |                                                                                  | Clear S    | Scope Internal 📮 | Clear      |                              |           |            |
|          |                                                                                  |            | Expert Mode      |            |                              |           |            |
|          |                                                                                  | Export W   | aveforms         |            |                              |           |            |
| ⊡≱ Tes   | t Checked 🕨 Test Single                                                          |            | Enable           |            |                              |           |            |
| Ready to | run.                                                                             |            |                  |            |                              |           | ×.         |

- 3. Enable the tests that you want to run.
- 4. Click "Test Single".
- Follow the instructions of the step-by step guide.
   When you have finished all steps, the compliance test runs automatically.
- 6. You can also run the test in offline mode, using downloaded waveforms. For details, see "Offline Execution" on page 24.

#### 5.1.13.3 Test setup

The software guides you to make the proper connections. Follow the steps to conduct the test.

The software is intended to facilitate the execution of a set of measurements on the relevant signals.

Consider also the soldering guide, see Chapter 2.1, "Test equipment", on page 9.

#### 5.1.13.4 Measurements

The single-ended output slew rate for data consists of up to two measurements. It tests the limits as defined in section 9.4 (DDR4) / 7.4 (LPDDR4) / 4.2 (LPDDR4X) of the JESD79-4B(DDR4)/ JESD209-4B(LPDDR4)/JESD209-4-1(LPDDR4X) specifications.

#### Slew rate query output single-ended signals rising- SRQse rising

This test aims to verify that the single-ended output slew rate for rising edge is within the limits defined in the specification. It is measured from VOL(AC) to VOH(AC).

#### Slew rate query output single-ended signals falling - SRQse falling

This test aims to verify that the single-ended output slew rate for falling edge is within the limits defined in the specification. It is measured from VOH(AC) to VOL(AC).

## 5.2 Differential signals

## 5.2.1 AC & DC input levels for CK

#### 5.2.1.1 Test equipment

| Item                         | Description, model                                       | Quantity |
|------------------------------|----------------------------------------------------------|----------|
| Rohde & Schwarz oscilloscope | R&S RTP with 4 channels and minimum 8 GHz band-<br>width | 1        |
| Modular probe                | Probe with minimum 9 GHz bandwidth                       | 1        |
| Probe tip                    | R&S RT-ZMA10 or R&S RT-ZMA14                             | 1        |
| DUT                          | DDR4 device that supports the selected type              | 1        |

#### 5.2.1.2 Performing the tests

- 1. Start the test as described in Chapter 3.5, "Starting DDR4 tests", on page 26.
- 2. Select "Electrical Tests" > "Differential Signals" > "AC &DC Input Levels for CK".

#### **Differential signals**

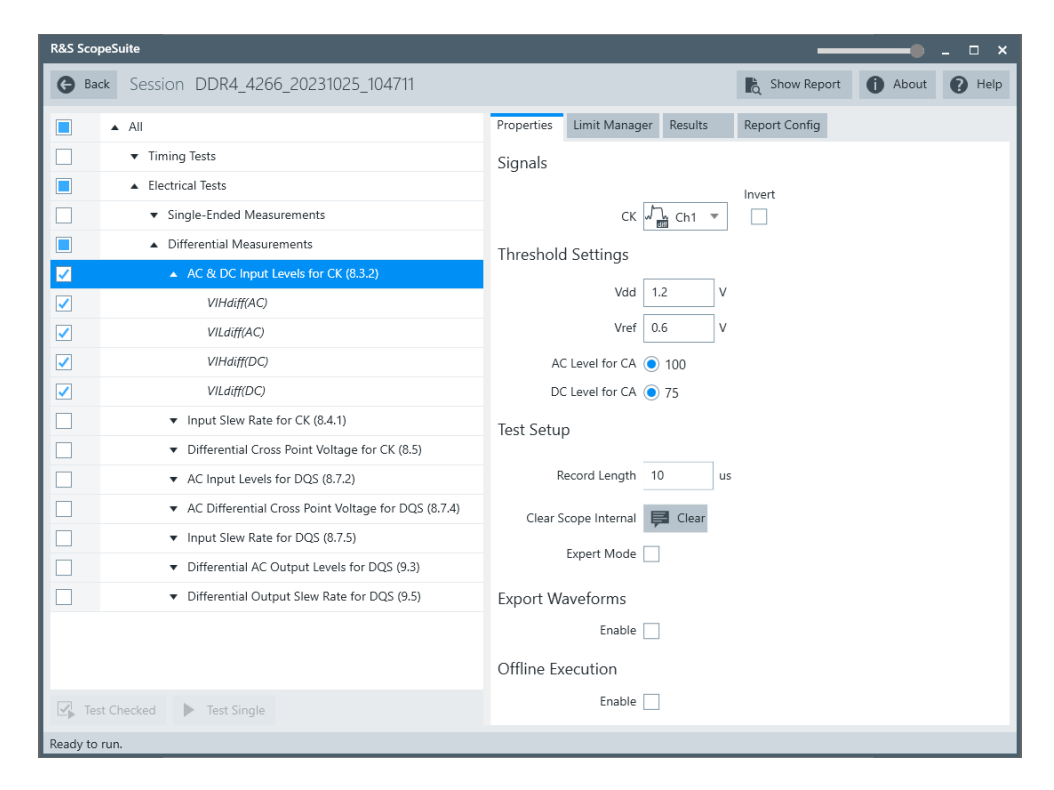

- 3. Enable the tests that you want to run.
- 4. Click "Test Single".
- Follow the instructions of the step-by step guide.
   When you have finished all steps, the compliance test runs automatically.
- You can also run the test in offline mode, using downloaded waveforms. For details, see "Offline Execution" on page 24.

#### 5.2.1.3 Test setup

The software guides you to make the proper connections. Follow the steps to conduct the test.

The software is intended to facilitate the execution of a set of measurements on the relevant signals.

Consider also the soldering guide, see Chapter 2.1, "Test equipment", on page 9.

#### 5.2.1.4 Measurements

The differential AC input levels for clock and strobe measurements consist of up to two measurements. It tests the limits as defined in section 8.3.2 (JESD79-4B(DDR4)) / 7.2.1 (JESD209-4B(LPDDR4)) of the specifications.

## Differential input high AC - VIHdiff(AC)

This test aims to verify that the AC differential input high is within the limits defined in the specification.

## Differential input low AC - VILdiff(AC)

This test aims to verify that the AC differential input low is within the limits defined in the specification.

## Differential input high DC - VIHdiff(DC)

This test aims to verify that the DC differential input high is within the limits defined in the specification.

## Differential input low DC - VILdiff(DC)

This test aims to verify that the DC differential input low is within the limits defined in the specification.

## 5.2.2 Input slew rate for CK

## 5.2.2.1 Test equipment

| Item                         | Description, model                                       | Quantity |
|------------------------------|----------------------------------------------------------|----------|
| Rohde & Schwarz oscilloscope | R&S RTP with 4 channels and minimum 8 GHz band-<br>width | 1        |
| Modular probe                | Probe with minimum 9 GHz bandwidth                       | 1        |
| Probe tip                    | R&S RT-ZMA10 or R&S RT-ZMA14                             | 1        |
| DUT                          | DDR4 device that supports the selected type              | 1        |

#### 5.2.2.2 Performing the tests

- 1. Start the test as described in Chapter 3.5, "Starting DDR4 tests", on page 26.
- 2. Select "Electrical Tests" > "Single-Ended Signals" > "Input Slew Rate for CK".

#### **Differential signals**

| R&S ScopeSuite                                      | ×                                              |
|-----------------------------------------------------|------------------------------------------------|
| G Back Session DDR4_4266_20231025_104711            | 🖹 Show Report 🚺 About 👔 Help                   |
| All                                                 | Properties Limit Manager Results Report Config |
| Timing Tests                                        | Signals                                        |
| Electrical Tests                                    | Invert                                         |
| Single-Ended Measurements                           | CK 🖓 Ch1 👻                                     |
| Differential Measurements                           | Threshold Settings                             |
| AC & DC Input Levels for CK (8.3.2)                 | Ved 12 V                                       |
| ✓ Input Slew Rate for CK (8.4.1)                    | vuu 1.2 v                                      |
| SRIdiff Rising                                      | Vref 0.6 V                                     |
| SRIdiff Falling                                     | Test Setup                                     |
| Differential Cross Point Voltage for CK (8.5)       |                                                |
| ▼ AC Input Levels for DQS (8.7.2)                   | Record Length 10 us                            |
| AC Differential Cross Point Voltage for DQS (8.7.4) | Clear Scope Internal 📮 Clear                   |
| ▼ Input Slew Rate for DQS (8.7.5)                   | Expert Mode                                    |
| Differential AC Output Levels for DQS (9.3)         |                                                |
| Differential Output Slew Rate for DQS (9.5)         | Export Waveforms                               |
|                                                     | Enable                                         |
|                                                     | Offline Execution                              |
|                                                     | Enable                                         |
| Test Checked Test Single                            |                                                |
| Ready to run.                                       |                                                |

- 3. Enable the tests that you want to run.
- 4. Click "Test Single".
- Follow the instructions of the step-by step guide.
   When you have finished all steps, the compliance test runs automatically.
- 6. You can also run the test in offline mode, using downloaded waveforms. For details, see "Offline Execution" on page 24.

## 5.2.2.3 Test setup

The software guides you to make the proper connections. Follow the steps to conduct the test.

The software is intended to facilitate the execution of a set of measurements on the relevant signals.

Consider also the soldering guide, see Chapter 2.1, "Test equipment", on page 9.

#### 5.2.2.4 Measurements

The input slew rates for clock measurements consist of up to two measurements. It tests the limits as defined in sections 8.4.1 (DDR4)/ 7.2.4 (LPDDR4/LPDDR4X) of the JESD79-4B(DDR4)/ (JESD209-4B(LPDDR4)) specifications.
## Differential input slew rate rising - SR(diff) rising

This test aims to verify that the setup slew rate for rising signal is within the limits defined in the specification.

#### Differential input slew rate falling - SR(diff) falling

This test aims to verify that the setup slew rate for falling signal is within the limits defined in the specification.

# 5.2.3 Differential cross point voltage for CK

This chapter is only relevant for DDR4 tests.

## 5.2.3.1 Test equipment

| Item                         | Description, model                                       | Quantity |
|------------------------------|----------------------------------------------------------|----------|
| Rohde & Schwarz oscilloscope | R&S RTP with 4 channels and minimum 8 GHz band-<br>width | 1        |
| Modular probe                | Probe with minimum 9 GHz bandwidth                       | 1        |
| Probe tip                    | R&S RT-ZMA10 or R&S RT-ZMA14                             | 1        |
| DUT                          | DDR4 device that supports the selected type              | 1        |

#### 5.2.3.2 Performing the tests

- 1. Start the test as described in Chapter 3.5, "Starting DDR4 tests", on page 26.
- Select "Electrical Tests" > "Differential Signals" > "Differential Cross Point Voltage for CK".

| R&S ScopeSuite                                      | ——————————————————————————————————————         |
|-----------------------------------------------------|------------------------------------------------|
| G Back Session DDR4_4266_20231025_104711            | C Show Report D About P Help                   |
| All                                                 | Properties Limit Manager Results Report Config |
| Timing Tests                                        | Signals                                        |
| Electrical Tests                                    | Broke Mede Circle Fridad                       |
| Single-Ended Measurements                           |                                                |
| Differential Measurements                           | CK Ch1 -                                       |
| AC & DC Input Levels for CK (8.3.2)                 | Thrachold Sattings                             |
| □ ▼ Input Slew Rate for CK (8.4.1)                  |                                                |
| Differential Cross Point Voltage for CK (8.5)       | Vdd 1.2 V                                      |
| VIX(CK)                                             | Vref 0.6 V                                     |
| AC Input Levels for DQS (8.7.2)                     | Test Setup                                     |
| AC Differential Cross Point Voltage for DQS (8.7.4) | lesi Setup                                     |
| ▼ Input Slew Rate for DQS (8.7.5)                   | Record Length 10 us                            |
| Differential AC Output Levels for DQS (9.3)         | Clear Scope Internal 📕 Clear                   |
| Differential Output Slew Rate for DQS (9.5)         |                                                |
|                                                     | Expert Mode                                    |
|                                                     | Export Waveforms                               |
|                                                     | Enable                                         |
|                                                     | Offling Everytian                              |
|                                                     |                                                |
| Test Checked Test Single                            | Enable                                         |
| Ready to run.                                       |                                                |

- 3. Enable the tests that you want to run.
- 4. Click "Test Single".
- Follow the instructions of the step-by step guide.
   When you have finished all steps, the compliance test runs automatically.
- You can also run the test in offline mode, using downloaded waveforms. For details, see "Offline Execution" on page 24.

### 5.2.3.3 Test setup

The software guides you to make the proper connections. Follow the steps to conduct the test.

The software is intended to facilitate the execution of a set of measurements on the relevant signals.

Consider also the soldering guide, see Chapter 2.1, "Test equipment", on page 9.

## 5.2.3.4 Measurements

The differential cross point voltage for clock measurement consists of one measurement. It tests the limits as defined in section 8.5 of the JESD79-4B(DDR4) specification.

## Differential input cross point voltage - VIX(CK)

This test aims to verify that the differential input cross point voltage is within the limits defined in the specification. It is measured from the actual cross point of true and complement signals to the midlevel between of VDD and VSS.

# 5.2.4 AC input levels for DQS

## 5.2.4.1 Test equipment

| Item                         | Description, model                                       | Quantity |
|------------------------------|----------------------------------------------------------|----------|
| Rohde & Schwarz oscilloscope | R&S RTP with 4 channels and minimum 8 GHz band-<br>width | 1        |
| Modular probe                | Probe with minimum 9 GHz bandwidth                       | 2        |
| Probe tip                    | R&S RT-ZMA10 or R&S RT-ZMA14                             | 2        |
| DUT                          | DDR4 device that supports the selected type              | 1        |

#### 5.2.4.2 Performing the tests

- 1. Start the test as described in Chapter 3.5, "Starting DDR4 tests", on page 26.
- 2. Select "Electrical Tests" > "Differential Signals" > "AC Input Levels for DQS".

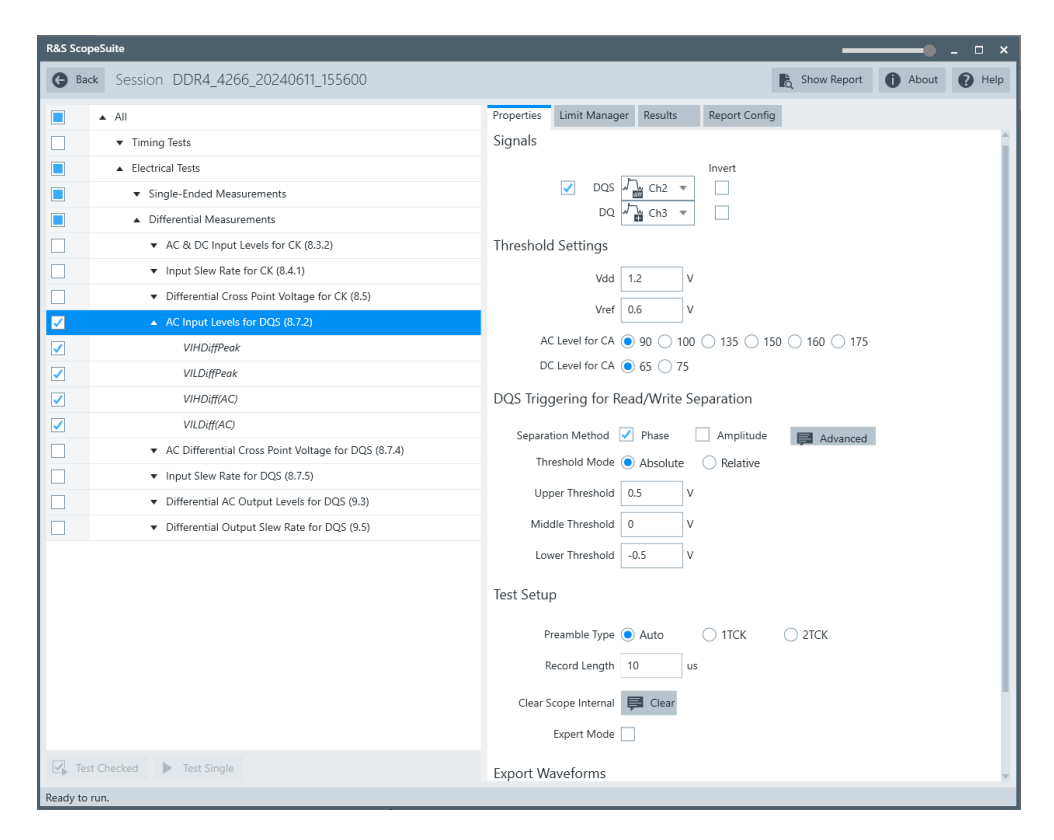

- 3. Enable the tests that you want to run.
- 4. Click "Test Single".
- Follow the instructions of the step-by step guide.
   When you have finished all steps, the compliance test runs automatically.
- You can also run the test in offline mode, using downloaded waveforms. For details, see "Offline Execution" on page 24.

#### 5.2.4.3 Test setup

The software guides you to make the proper connections. Follow the steps to conduct the test.

The software is intended to facilitate the execution of a set of measurements on the relevant signals.

Consider also the soldering guide, see Chapter 2.1, "Test equipment", on page 9.

#### 5.2.4.4 Measurements

The differential AC input levels for strobe measurements consist of up to two measurements. It tests the limits as defined in section 8.7.2 (DDR4)/ 7.2.6 (LPDDR4/ LPDDR4X) of the JESD79-4B(DDR4)/ JESD209-4B(LPDDR4) specifications.

# Differential input high AC - V<sub>IHdiff(Peak)</sub>

This test aims to verify that the AC differential input high is within the limits defined in the specification.

# Differential input low AC - VILLdiff(Peak)

This test aims to verify that the AC differential input low is within the limits defined in the specification.

# 5.2.5 AC differential cross point voltage for DQS

This chapter is only relevant for DDR4 tests.

#### 5.2.5.1 Test equipment

| Item                         | Description, model                                       | Quantity |
|------------------------------|----------------------------------------------------------|----------|
| Rohde & Schwarz oscilloscope | R&S RTP with 4 channels and minimum 8 GHz band-<br>width | 1        |
| Modular probe                | Probe with minimum 9 GHz bandwidth                       | 2        |
| Probe tip                    | R&S RT-ZMA10 or R&S RT-ZMA14                             | 2        |
| DUT                          | DDR4 device that supports the selected type              | 1        |

## 5.2.5.2 Performing the tests

- 1. Start the test as described in Chapter 3.5, "Starting DDR4 tests", on page 26.
- Select "Electrical Tests" > "Differential Signals" > "AC Differential Cross Point Voltage for DQS".

| K&S ScopeSuite                                      | ¤ ×                                              |
|-----------------------------------------------------|--------------------------------------------------|
| G Back Session DDR4_4266_20231025_104711            | Kan Show Report 1 About 1 Help                   |
| All                                                 | Properties Limit Manager Results Report Config   |
| Timing Tests                                        | Signals                                          |
| Electrical Tests                                    |                                                  |
| Single-Ended Measurements                           | Invert                                           |
| Differential Measurements                           | DQS La ch2 -                                     |
| AC & DC Input Levels for CK (8.3.2)                 | 🔽 DQ 🖓 Ch3 🔻                                     |
| Input Slew Rate for CK (8.4.1)                      | Threshold Settings                               |
| Differential Cross Point Voltage for CK (8.5)       |                                                  |
| AC Input Levels for DQS (8.7.2)                     | Vdd 1.2 V                                        |
| AC Differential Cross Point Voltage for DQS (8.7.4) | Vref 0.6 V                                       |
| Vix_DQS_ratio                                       | Vddq 1.2 V                                       |
| ▼ Input Slew Rate for DQS (8.7.5)                   | Vtt 0.6 V                                        |
| Differential AC Output Levels for DQS (9.3)         | DOC Trianning for Dod divite Seconding           |
| Differential Output Slew Rate for DQS (9.5)         | DQS mggering for Read/write Separation           |
|                                                     | Separation Method 🗹 Phase 🗌 Amplitude 😝 Advanced |
|                                                     | Threshold Mode  Absolute  Relative               |
|                                                     | Upper Threshold 0.5 V                            |
|                                                     | Middle Threshold 0 V                             |
|                                                     | Lower Threshold -0.5 V                           |
|                                                     |                                                  |
|                                                     | Test Setup                                       |
|                                                     | Preamble Type 🔵 Auto 💿 1TCK 🔵 2TCK               |
|                                                     | Record Length 10 us                              |
|                                                     | Burst Count 10                                   |
|                                                     |                                                  |
|                                                     | Clear Scope Internal 📮 Clear                     |
|                                                     | Expert Mode                                      |
|                                                     | Export Waveforms                                 |
|                                                     | Enable                                           |
|                                                     |                                                  |
| -                                                   | Offline Execution                                |
| Test Checked Test Single                            | Enable                                           |

- 3. Enable the tests that you want to run.
- 4. Click "Test Single".
- Follow the instructions of the step-by step guide.
   When you have finished all steps, the compliance test runs automatically.
- 6. You can also run the test in offline mode, using downloaded waveforms. For details, see "Offline Execution" on page 24.

### 5.2.5.3 Test setup

The software guides you to make the proper connections. Follow the steps to conduct the test.

The software is intended to facilitate the execution of a set of measurements on the relevant signals.

#### 5.2.5.4 Measurements

The differential cross point voltage for strobe measurement consists of one measurement. It tests the limits as defined in section 8.7.4 of the JESD79-4B(DDR4) specification.

# Differential input cross point voltage - V<sub>DQSmid\_to\_Vcent</sub>

This test aims to verify that the differential input cross point voltage is within the limits defined in the specification. It is measured from the actual cross point of true and complement signals to the midlevel between of VDD and VSS.

# 5.2.6 Input slew rate for DQS

### 5.2.6.1 Test equipment

| Item                         | Description, model                                       | Quantity |
|------------------------------|----------------------------------------------------------|----------|
| Rohde & Schwarz oscilloscope | R&S RTP with 4 channels and minimum 8 GHz band-<br>width | 1        |
| Modular probe                | Probe with minimum 9 GHz bandwidth                       | 2        |
| Probe tip                    | R&S RT-ZMA10 or R&S RT-ZMA14                             | 2        |
| DUT                          | DDR4 device that supports the selected type              | 1        |

#### 5.2.6.2 Performing the tests

- 1. Start the test as described in Chapter 3.5, "Starting DDR4 tests", on page 26.
- 2. Select "Electrical Tests" > "Differential Signals" > "Input Slew Rate for DQS".

| R&S ScopeSi | uite                                                                    | ¤ ×                                              |
|-------------|-------------------------------------------------------------------------|--------------------------------------------------|
| 🕒 Back      | Session DDR4_4266_20231025_104711                                       | Ro Show Report 1 About 1 Help                    |
|             | All                                                                     | Properties Limit Manager Results Report Config   |
|             | ▼ Timing Tests                                                          | Signals                                          |
|             | ▲ Electrical Tests                                                      | Invert                                           |
|             | <ul> <li>Single-Ended Measurements</li> </ul>                           | DQS Ch2 V                                        |
|             | Differential Measurements                                               | DQ 🖓 Ch3 🔻                                       |
|             | <ul> <li>AC &amp; DC Input Levels for CK (8.3.2)</li> </ul>             | Threshold Settings                               |
|             | <ul> <li>Input Slew Rate for CK (8.4.1)</li> </ul>                      |                                                  |
|             | <ul> <li>Differential Cross Point Voltage for CK (8.5)</li> </ul>       | vuu 1.2 V                                        |
|             | <ul> <li>AC Input Levels for DQS (8.7.2)</li> </ul>                     | Vref 0.6 V                                       |
|             | <ul> <li>AC Differential Cross Point Voltage for DQS (8.7.4)</li> </ul> | DQS Triggering for Read/Write Separation         |
|             | <ul> <li>Input Slew Rate for DQS (8.7.5)</li> </ul>                     |                                                  |
|             | SRIdiff Rising                                                          | Separation Method 🗹 Phase 🗌 Amplitude 📮 Advanced |
|             | SRIdiff Falling                                                         | Threshold Mode  Absolute Relative                |
|             | <ul> <li>Differential AC Output Levels for DQS (9.3)</li> </ul>         | Upper Threshold 0.5 V                            |
|             | <ul> <li>Differential Output Slew Rate for DQS (9.5)</li> </ul>         | Middle Threshold 0 V                             |
|             |                                                                         | Lower Threshold -0.5 V                           |
|             |                                                                         | Test Setup                                       |
|             |                                                                         | Preamble Type 🔿 Auto 💿 1TCK 🚫 2TCK               |
|             |                                                                         | Record Length 10 us                              |
|             |                                                                         | Burst Count 10 💌                                 |
|             |                                                                         | Clear Scope Internal                             |
|             |                                                                         | Expert Mode                                      |
|             |                                                                         |                                                  |
|             |                                                                         | Export Waveforms                                 |
|             |                                                                         | Enable                                           |
| Test Ch     | necked Fast Single                                                      | Offline Execution                                |

- 3. Enable the tests that you want to run.
- 4. Click "Test Single".
- Follow the instructions of the step-by step guide.
   When you have finished all steps, the compliance test runs automatically.
- 6. You can also run the test in offline mode, using downloaded waveforms. For details, see "Offline Execution" on page 24.

### 5.2.6.3 Test setup

The software guides you to make the proper connections. Follow the steps to conduct the test.

The software is intended to facilitate the execution of a set of measurements on the relevant signals.

#### 5.2.6.4 Measurements

The differential input slew rates for strobe measurements consist of up to two measurements. It tests the limits as defined in sections 8.7.5 (DDR4)/ 7.2.9(LPDDR4/ LPDDR4X) of the JESD79-4B(DDR4)/ JESD209-4B(LPDDR4) specifications.

#### Differential input slew rate rising - SR(diff) rising

This test aims to verify that the setup slew rate for rising signal is within the limits defined in the specification.

#### Differential input slew rate falling - SR(diff) falling

This test aims to verify that the setup slew rate for falling signal is within the limits defined in the specification.

# 5.2.7 Differential AC output levels for DQS

#### 5.2.7.1 Test equipment

| Item                         | Description, model                                       | Quantity |
|------------------------------|----------------------------------------------------------|----------|
| Rohde & Schwarz oscilloscope | R&S RTP with 4 channels and minimum 8 GHz band-<br>width | 1        |
| Modular probe                | Probe with minimum 9 GHz bandwidth                       | 2        |
| Probe tip                    | R&S RT-ZMA10 or R&S RT-ZMA14                             | 2        |
| DUT                          | DDR4 device that supports the selected type              | 1        |

#### 5.2.7.2 Performing the tests

- 1. Start the test as described in Chapter 3.5, "Starting DDR4 tests", on page 26.
- Select "Electrical Tests" > "Differential Signals" > "Differential AC Output Levels for DQS".

| R&S Sco             | peSuite                                                                 | ×                                                |
|---------------------|-------------------------------------------------------------------------|--------------------------------------------------|
| 🕒 Ba                | ck Session DDR4_4266_20231025_104711                                    | Ra Show Report 1 About 1 Help                    |
|                     | ▲ All                                                                   | Properties Limit Manager Results Report Config   |
|                     | ▼ Timing Tests                                                          | Signals                                          |
|                     | ▲ Electrical Tests                                                      | Invert                                           |
|                     | <ul> <li>Single-Ended Measurements</li> </ul>                           | DQS Ch2 V                                        |
|                     | Differential Measurements                                               | DQ Ch3 -                                         |
|                     | ▼ AC & DC Input Levels for CK (8.3.2)                                   | Threshold Settings                               |
|                     | ▼ Input Slew Rate for CK (8.4.1)                                        |                                                  |
|                     | <ul> <li>Differential Cross Point Voltage for CK (8.5)</li> </ul>       | Vddq 1.2 V                                       |
|                     | ✓ AC Input Levels for DQS (8.7.2)                                       | Vtt 0.6 V                                        |
|                     | <ul> <li>AC Differential Cross Point Voltage for DQS (8.7.4)</li> </ul> | DQS Triggering for Read/Write Separation         |
|                     | <ul> <li>Input Slew Rate for DQS (8.7.5)</li> </ul>                     |                                                  |
|                     | <ul> <li>Differential AC Output Levels for DQS (9.3)</li> </ul>         | Separation Method 🗹 Phase 🔄 Amplitude 📑 Advanced |
| <ul><li>✓</li></ul> | VOHdiff(AC)                                                             | Threshold Mode  Absolute Relative                |
| ✓                   | VOLdiff(AC)                                                             | Upper Threshold 0.5 V                            |
|                     | <ul> <li>Differential Output Slew Rate for DQS (9.5)</li> </ul>         | Middle Threshold 0 V                             |
|                     |                                                                         | Lower Threshold -0.5 V                           |
|                     |                                                                         | Test Setup                                       |
|                     |                                                                         | Preamble Type 🔿 Auto 💿 1TCK 🔷 2TCK               |
|                     |                                                                         | Record Length 10 us                              |
|                     |                                                                         | Burst Count 10 💌                                 |
|                     |                                                                         | Clear Scope Internal                             |
|                     |                                                                         | Expert Mode                                      |
|                     |                                                                         |                                                  |
|                     |                                                                         | Export Waveforms                                 |
|                     |                                                                         | Enable                                           |
| 🖌 Tes               | st Checked Fast Single                                                  | Offline Execution                                |

- 3. Enable the tests that you want to run.
- 4. Click "Test Single".
- Follow the instructions of the step-by step guide.
   When you have finished all steps, the compliance test runs automatically.
- 6. You can also run the test in offline mode, using downloaded waveforms. For details, see "Offline Execution" on page 24.

## 5.2.7.3 Test setup

The software guides you to make the proper connections. Follow the steps to conduct the test.

The software is intended to facilitate the execution of a set of measurements on the relevant signals.

### 5.2.7.4 Measurements

The differential AC output levels for strobe measurements consist of up to two measurements. It tests the limits as defined in section 9.3 of the JESD79-4B(DDR4) specification.

#### V<sub>OHdiff(AC)</sub>

This test aims to verify that the AC differential output high measurement level for the output slew rate is within the limits defined in the specification.

#### V<sub>OLdiff(AC)</sub>

This test aims to verify that the AC differential output low measurement level for the output slew rate is within the limits defined in the specification.

# 5.2.8 Differential output slew rate for DQS

#### 5.2.8.1 Test equipment

| Item                         | Description, model                                       | Quantity |
|------------------------------|----------------------------------------------------------|----------|
| Rohde & Schwarz oscilloscope | R&S RTP with 4 channels and minimum 8 GHz band-<br>width | 1        |
| Modular probe                | Probe with minimum 9 GHz bandwidth                       | 2        |
| Probe tip                    | R&S RT-ZMA10 or R&S RT-ZMA14                             | 2        |
| DUT                          | DDR4 device that supports the selected type              | 1        |

#### 5.2.8.2 Performing the tests

- 1. Start the test as described in Chapter 3.5, "Starting DDR4 tests", on page 26.
- Select "Electrical Tests" > "Differential Signals" > "Differential Output Slew Rate for DQS".

| R&S ScopeSuite                                        | ×                                                |
|-------------------------------------------------------|--------------------------------------------------|
| <b>Back</b> Session DDR4_4266_20231025_104711         | R Show Report 1 About 1 Help                     |
| All                                                   | Properties Limit Manager Results Report Config   |
|                                                       | Signals                                          |
| Electrical Tests                                      | Invert                                           |
| Single-Ended Measurements                             | DQS Ch2 V                                        |
| Differential Measurements                             | DQ 🖓 Ch3 🔻                                       |
|                                                       | Threshold Settings                               |
| Input Slew Rate for CK (8.4.1)                        |                                                  |
| ➡ Differential Cross Point Voltage for CK (8.5)       | Vadq 1.2 V                                       |
|                                                       | Vtt 0.6 V                                        |
| ■ AC Differential Cross Point Voltage for DQS (8.7.4) | DQS Triggering for Read/Write Separation         |
| □ Input Slew Rate for DQS (8.7.5)                     |                                                  |
| Differential AC Output Levels for DQS (9.3)           | Separation Method 🗹 Phase 🗌 Amplitude 📕 Advanced |
| Differential Output Slew Rate for DQS (9.5)           | Threshold Mode  Absolute Relative                |
| SRQdiff Rising                                        | Upper Threshold 0.5 V                            |
| SRQdiff Falling                                       | Middle Threshold 0 V                             |
|                                                       | Lower Threshold -0.5 V                           |
|                                                       | Test Setup                                       |
|                                                       | Preamble Type 🔵 Auto 💿 1TCK 🔵 2TCK               |
|                                                       | Record Length 10 us                              |
|                                                       | Burst Count 10 💌                                 |
|                                                       | Clear Scope Internal 📮 Clear                     |
|                                                       | Expert Mode                                      |
|                                                       | Export Waveforms                                 |
|                                                       | Enable                                           |
| Test Checked Test Single                              | Offline Execution                                |

- 3. Enable the tests that you want to run.
- 4. Click "Test Single".
- Follow the instructions of the step-by step guide.
   When you have finished all steps, the compliance test runs automatically.
- 6. You can also run the test in offline mode, using downloaded waveforms. For details, see "Offline Execution" on page 24.

## 5.2.8.3 Test setup

The software guides you to make the proper connections. Follow the steps to conduct the test.

The software is intended to facilitate the execution of a set of measurements on the relevant signals.

#### 5.2.8.4 Measurements

The differential output slew rate for strobe consists of up to two measurements. It tests the limits as defined in section 9.5 (DDR4) / 7.2.9 (LPDDR4) / 4.3 (LPDDR4X) of the JESD79-4B(DDR4)/ JESD209-4B(LPDDR4)/JESD209-4-1(LPDDR4X) specifications.

#### Slew rate query output differential signals rising- SRQdiff rising

This test aims to verify that the differential output slew rate for rising edge is within the limits defined in the specification. It is measured from VOLdiff(AC) to VOHdiff(AC).

#### Slew rate query output differential signals falling - SRQdiff falling

This test aims to verify that the differential output slew rate for falling edge is within the limits defined in the specification. It is measured from VOHdiff(AC) to VOLdiff(AC).